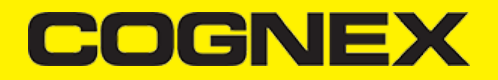

# Xamarin (v2.5.x)

#### Introduction

Xamarin is unique by offering a single language - C#, class library, and runtime that works across all three mobile platforms of iOS, Android, and Windows Phone (Windows Phone's native language is already C#), while still compiling native (non-interpreted) applications that are performant enough even for demanding games.

Each of these platforms has a different feature set and each varies in its ability to write native applications – that is, applications that compile down to native code and that interop fluently with the underlying Java subsystem. For example, some platforms only allow apps to be built in HTML and JavaScript, whereas some are very low-level and only allow C/C++ code. Some platforms don't even utilize the native control toolkit.

Xamarin is unique in that it combines all of the power of the native platforms and adds a number of powerful features of its own, including:

- Complete Binding for the underlying SDKs Xamarin contains bindings for nearly the entire underlying platform SDKs in both iOS and Android. Additionally, these bindings are strongly-typed, which means that they're easy to navigate and use, and provide robust compiletime type checking and during development. This leads to fewer runtime errors and higher quality applications.
- 2. Objective-C, Java, C, and C++ Interop Xamarin provides facilities for directly invoking Objective-C, Java, C, and C++ libraries, giving you the power to use a wide array of 3rd party code that has already been created. This lets you take advantage of existing iOS and Android libraries written in Objective-C, Java or C/C++. Additionally, Xamarin offers binding projects that allow you to easily bind native Objective-C and Java libraries using a declarative syntax.
- Modern Language Constructs Xamarin applications are written in C#, a modern language that includes significant improvements over Objective-C and Java such as Dynamic Language Features, Functional Constructs such as Lambdas, LINQ, Parallel Programming features, sophisticated Generics, and more.
- 4. Amazing Base Class Library (BCL) Xamarin applications use the .NET BCL, a massive collection of classes that have comprehensive and streamlined features such as powerful XML, Database, Serialization, IO, String, and Networking support, just to name a few. Additionally, existing C# code can be compiled for use in an applications, which provides access to thousands upon thousands of libraries that will let you do things that aren't already covered in the BCL.
- 5. Modern Integrated Development Environment (IDE) Xamarin uses Xamarin Studio on Mac OS X and Visual Studio on Windows. These are both modern IDE's that include features such as code auto completion, a sophisticated Project and Solution management system, a comprehensive project template library, integrated source control, and many others.
- 6. Mobile Cross Platform Support Xamarin offers sophisticated cross-platform support for the three major mobile platforms of iOS, Android, and Windows Phone. Applications can be written to share up to 90% of their code, and our Xamarin.Mobile library offers a unified API to access common resources across all three platforms. This can significantly reduce both development costs and time to market for mobile developers that target the three most popular mobile platforms.

#### **How Does Xamarin Work?**

Xamarin offers two commercial products: Xamarin.iOS and Xamarin.Android. They're both built on top of *Mono*, an open-source version of the .NET Framework based on the published .NET ECMA standards. Mono has been around almost as long as the .NET framework itself, and runs on nearly every imaginable platform including Linux, Unix, FreeBSD, and Mac OS X.

On iOS, Xamarin's Ahead-of-Time (AOT) Compiler compiles Xamarin.iOS applications directly to native ARM assembly code. On Android, Xamarin's compiler compiles down to Intermediate Language (IL), which is then Just-in-Time (JIT) compiled to native assembly when the application launches.

In both cases, Xamarin applications utilize a runtime that automatically handles things such as memory allocation, garbage collection, underlying platform interop, etc.

# Xamarin.Forms

Xamarin.Forms is a framework that allows developers to rapidly create cross platform user interfaces. It provides it's own abstraction for the user interface that will be rendered using native controls on iOS, Android, Windows, or Windows Phone. This means that applications can share a large portion of their user interface code and still retain the native look and feel of the target platform.

Xamarin.Forms allows for rapid prototyping of applications that can evolve over time to complex applications. Because Xamarin.Forms applications are native applications, they don't have the limitations of other toolkits such as browser sandboxing, limited APIs, or poor performance. Applications written using Xamarin.Forms are able to utilize any of the API's or features of the underlying platform, such as (but not limited to) CoreMotion, PassKit, and StoreKit on iOS; NFC and Google Play Services on Android; and Tiles on Windows. In addition, it's

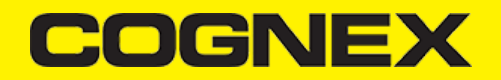

possible to create applications that will have parts of their user interface created with Xamarin. Forms while other parts are created using the native UI toolkit.

Xamarin.Forms applications are architected in the same way as traditional cross-platform applications. The most common approach is to use <u>Portable Libraries</u> or <u>Shared Projects</u> to house the shared code, and create platform specific applications that will consume the shared code.

There are two techniques to create user interfaces in Xamarin.Forms. The first technique is to create UIs entirely with C# source code. The second technique is to use *Extensible Application Markup Language* (XAML), a declarative markup language that is used to describe user interfaces. For more information about XAML, see <u>XAML Basics</u>.

Note: Because of the limitations, you can't use our SDK in Xamarin using the Xamarin Hot Restart feature. If you are developing on windows machine you need to pair with MAC agent in order to build and run your project.

#### Instalation

To start developing Xamarin application first you need to install Visual Studio or Xamarin Studio and make sure to include all necessary Xamarin components. In our examples we will use Visual Studio to show you how to develop Xamarin application and use our SDK. Navigate to this <u>link</u> to read step by step how to download and install Visual Studio for Xamarin applications.

#### Xamarin.Android

#### **Getting Started**

Open Visual Studio and follow these steps:

1. Go to File -> New -> Project.

2. Select Android App (Xamarin), set project name and from templates select Blank App

| Create a new project                                               | Search for templates (Alt+S)                                                                                                    |
|--------------------------------------------------------------------|----------------------------------------------------------------------------------------------------|
| Recent project templates                                           | All languages - All platforms - Mobile -                                                                                                    |
| A list of your recently accessed templates will be displayed here. | Image: Carrier of the system of the system of the syste |
|                                                                    | <ul> <li>iOS App (Xamarin)</li> <li>Project templates for creating iOS apps for iPhone and iPad with Xamarin.</li> <li>C# iOS Mobile</li> </ul>                                                                                                    |
|                                                                    | <ul> <li>Android Wear App (Xamarin)</li> <li>A project for creating an Android Wear app with Xamarin.</li> <li>C# Android Mobile</li> </ul>                                                                                                    |
|                                                                    | □       C*       watchOS App (Xamarin)         □       Image: C*       A project for creating a watchOS app with Xamarin.         C*       IOS       Mobile                                                                                                    |
|                                                                    | A project for creating a Native-Activity Application.                                                                                                    |
|                                                                    | Basic Application (Android, Ant)<br>An Android application with a sample activity that displays 'Hello World' on the<br>screen                                                                                                    |
|                                                                    | Next                                                                                                    |

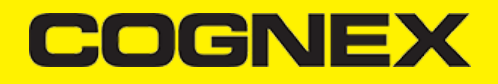

|                                                                                                    |                  |                                                                                | Х |
|----------------------------------------------------------------------------------------------------|------------------|--------------------------------------------------------------------------------|---|
| Configure your new pro                                                                                                    | oject            |                                                                                |   |
| Android App (Xamarin) C# Android Mob                                                                                                    | ile              |                                                                                |   |
| Project name                                                                                                    |                  |                                                                                |   |
| XamarinDataManSample                                                                                                    |                  |                                                                                |   |
| Location                                                                                                    |                  |                                                                                |   |
| C:\Users\Cognex\source\repos                                                                                                    | •                |                                                                                |   |
| Solution name 🚺                                                                                                    |                  |                                                                                |   |
| XamarinDataManSample                                                                                                    |                  |                                                                                |   |
| Place solution and project in the same directory                                                                                                    |                  |                                                                                |   |
|                                                                                                    |                  |                                                                                |   |
|                                                                                                    |                  |                                                                                |   |
|                                                                                                    |                  |                                                                                |   |
|                                                                                                    |                  |                                                                                |   |
|                                                                                                    |                  |                                                                                |   |
|                                                                                                    |                  |                                                                                |   |
|                                                                                                    |                  |                                                                                |   |
|                                                                                                    |                  |                                                                                |   |
|                                                                                                    |                  | Back Create                                                                    |   |
|                                                                                                    |                  | Back Create                                                                    |   |
| au Andreid Anno Venerio Dete Man Samula                                                                                                    |                  | Back Create                                                                    | ~ |
| ew Android App - XamarinDataManSample                                                                                                    |                  | Back Create                                                                    | × |
| ew Android App - XamarinDataManSample<br>Select a template for your app                                                                                                    |                  | Back Create                                                                    | × |
| ew Android App - XamarinDataManSample<br>Select a template for your app                                                                                                    |                  | Back Create<br>An Android app with an Activity class and<br>empty layout file. | × |
| ew Android App - XamarinDataManSample<br>Select a template for your app                                                                                                    | Blank App        | Back Create<br>An Android app with an Activity class and<br>empty layout file. | × |
| ew Android App - XamarinDataManSample<br>Select a template for your app                                                                                                    | ∎⊑<br>Blank App  | Back Create<br>An Android app with an Activity class and<br>empty layout file. | × |
| ew Android App - XamarinDataManSample<br>Select a template for your app                                                                                                    | ∎C#<br>Blank App | Back Create<br>An Android app with an Activity class and<br>empty layout file. | × |
| ew Android App - XamarinDataManSample<br>Select a template for your app                                                                                                    | u≣<br>Blank App  | Back Create<br>An Android app with an Activity class and<br>empty layout file. | × |
| ew Android App - XamarinDataManSample<br>Select a template for your app                                                                                                    | Blank App        | Back Create<br>An Android app with an Activity class and<br>empty layout file. | × |
| ew Android App - XamarinDataManSample<br>Select a template for your app<br>C#<br>Single View App Navigation Tabbed App<br>Drawer App                                                           | Blank App        | Back Create<br>An Android app with an Activity class and<br>empty layout file. | × |
| Select a template for your app   Select a template for your app   Single View App   Navigation   Drawer App   Tabbed App Drawer App                                                            | Blank App        | Back Create                                                                    | × |
| ew Android App - XamarinDataManSample<br>Select a template for your app<br>Single View App Navigation Tabbed App<br>Drawer App Tabbed App<br>Minimum Android Version<br>Android 5.0 (Lollipop) | Blank App        | Back Create                                                                    | × |

After creating a blank application, create all resources you will use (icons, images, styles, layouts, etc.). You can copy them from our sample.

Next right click on your project file, then click Properties and go to Android Manifest section.

Setup your Manifest file (app name, app icon, minimum and maximum android versions), make sure to enable Camera permission for this application.

# COGNEX

| XamarinDataManSample 👍 🗙 |                                       |        |
|--------------------------|---------------------------------------|--------|
| Application              |                                       |        |
| Android Manifest         | Configuration: N/A V Platform: N/A    |        |
| Android Options          |                                       |        |
| Android Package Signing  | Application name:                     |        |
| Build                    | wstring/app_name                      |        |
| Build Events             | Package name:                         |        |
| Reference Paths          | com.companyname.xamarindatamansample  |        |
|                          | Application icon:                     |        |
|                          | @mipmap/ic_launcher                   | $\sim$ |
|                          |                                       |        |
|                          | Application theme:                    |        |
|                          | estyle Apprilline                     |        |
|                          | Version number:                       |        |
|                          | 1                                     |        |
|                          | Version name:                         |        |
|                          | 1.0                                   |        |
|                          |                                       |        |
|                          | Install location:                     | ~      |
|                          | Preter Internal                       | ~      |
|                          | Minimum Android version:              |        |
|                          | Android 5.0 (API Level 21 - Lollipop) | $\sim$ |
|                          |                                       |        |
|                          | Target Android version:               |        |
|                          | Android 9.0 (API Level 28 - Pie)      | $\sim$ |
|                          | Required permissions:                 |        |
|                          | ·····                                 | _      |
|                          |                                       |        |
|                          | BROADCAST_WAP_PUSH                    |        |
|                          |                                       |        |
|                          |                                       |        |
|                          |                                       |        |
|                          |                                       |        |
|                          |                                       |        |
|                          |                                       | *      |

# **Reference cmbSDK**

We published our SDK as nuget package on <u>https://www.nuget.org</u>. Please install <u>Cognex.cmbSDK.Xamarin</u> nuget package inside this project.

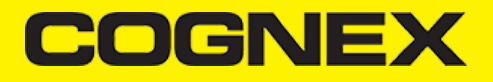

| So 🔽       | lution 'XamarinDataManSample' (1 of 1 project)                                                             |                                            |
|------------|----------------------------------------------------------------------------------------------------|--------------------------------------------|
| <b>⊿</b> 🕷 | XamarinDataManSample                                                                                       |                                            |
|            | Build                                                                                                    |                                            |
|            | Rebuild                                                                                                    |                                            |
|            | Deploy                                                                                                    |                                            |
|            | Clean                                                                                                    |                                            |
|            | Analyze and Code Cleanup                                                                                   |                                            |
|            | Archive                                                                                                    |                                            |
|            | View Archives                                                                                              |                                            |
|            | Scope to This                                                                                              |                                            |
|            | New Solution Explorer View                                                                                 |                                            |
|            | New Solution Explorer New                                                                                  |                                            |
|            | Add                                                                                                    |                                            |
| Ě          | Manage NuGet Packages                                                                                      |                                            |
|            |                                                                                                    |                                            |
| Brows      | se Installed Updates 1 Nu                                                                                  | ıGet Package Manager: XamarinDataManSample |
| Cognex     | × 🔹 🖒 🔲 Include prerelease                                                                                 | Package source: nuget.org 👻 🔅              |
|            |                                                                                                    | Cognex.cmbSDK.Xamarin 🧿 🍓 nuget.org        |
| To I       | gnex.cmbSDK.Xamarin ⊘ by Cognex Corporation v2.5.0 ↓<br>earn more, contact us via https://cmbdn.cognex.com |                                            |
|            |                                                                                                    | Version: Latest stable 2.5.0   Install     |

**Note:** If you used local XamarinDataManLibrary.dll so far, and now you want to update the SDK, please first remove reference to XamarinDataManLibrary.dll and than install the nuget package.

# Licensing the SDK

To use cmbSDK for barcode scanning with a mobile device without an MX mobile terminal, you need to install a license key. If the license key is missing, asterisks will appear instead of scanned results.

Contact your Cognex Sales Representative for information on how to obtain a license key, including 30-day trial licenses.

After obtaining your license key there is two ways to add your license key in application.

The first one is to implement an activation directly from the code when you create your readerDevice:

| if (param deviceClass == | = DataManDeviceClass.PhoneCamera)                                                                    |
|--------------------------|----------------------------------------------------------------------------------------------------|
| {                        |                                                                                                    |
| //*****                  | ***************************************                                                              |
| // Creat                 | e a camera reader                                                                                    |
| //                       |                                                                                                    |
| // NOTE:                 | if we're scanning using the built-in camera                                                          |
| 11                       | of the mobile phone or tablet, then the SDK requires a license key. Refer to                         |
| 11                       | the SDK's documentation on obtaining a license key as well as the methods for                        |
| //                       | passing the key to the SDK (in this example, we're relying on an entry in                            |
| //                       | AndroidManifestthere are also getPhoneCameraDevice methods where it can be passed                    |
| //                       | as a parameter).                                                                                     |
| //*****                  | ***************************************                                                              |
| readerDe                 | evice = ReaderDevice.GetPhoneCameraDevice(this, param_cameraMode, PreviewOption.Defaults, null, "SDK |
| }                        |                                                                                                    |

and second is to add the following line in the AndroidManifest.xml file of your application under the application tag:

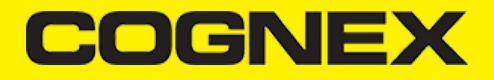

<application>

```
<meta-data android:name="MX_MOBILE_LICENSE"
android:value="YOUR_MX_MOBILE_LICENSE"/>
</application>
```

# **Implementing SDK**

1. First build your UI according to your needs, but considering the following aspects:

 You have to decide if you you want to show partial or a full screen (that is the default) camera preview. You need a ViewGroup container to use partial preview, for example RelativeLayout. No additional container is needed for full screen preview.

Our sample app (that you can find in the cmbSDK bundle) is using full screen preview. To change the sample app to use partial view, add the following **RelativeLayout** at the end inside main RelativeLayout in **activity\_scanner.xml** file. Use this layout as a **ViewGroup** parameter in reader device constructor (getPhoneCameraDevice) when reader device is initialized.

```
<RelativeLayout
```

```
android:id="@+id/rlPreviewContainer"
android:layout_width="match_parent"
android:layout_height="200dp"
android:layout_alignParentTop="true" />
```

- To display the last scanned image, an ImageView container is needed.
- To display the scanned result as a text, a TextView is needed.
- 2. Set up the following interfaces to monitor the connection state of the reader and receive information about the read code:

```
public class ScannerActivity : AppCompatActivity, IOnConnectionCompletedListener, IReaderDeviceListener, IOnSymbologyLister
        ActivityCompat.IOnRequestPermissionsResultCallback {
#region ReaderDevice listener implementations
        // This is called when a MX-1xxx device has became available (USB cable was plugged, or MX device was turned on),
        \prime\prime or when a MX-1xxx that was previously available has become unavailable (USB cable was unplugged, turned off due
        public void OnAvailabilityChanged(ReaderDevice reader)
        {
            if (reader.GetAvailability() == Availability.Available)
            {
                ConnectToReaderDevice();
            else if (reader.GetAvailability() == Availability.Unavailable)
            {
                AlertDialog.Builder alert = new AlertDialog.Builder(this);
                alert
                    .SetTitle("Device became unavailable")
                    .SetPositiveButton("OK", (sender, e) => { })
                    .Create()
                    .Show();
           }
        }
        // The connect method has completed, here you can see whether there was an error with establishing the connection c
        public void OnConnectionCompleted(ReaderDevice readerDevice, Throwable error)
        {
            // If we have valid connection error param will be null,
            // otherwise here is error that inform us about issue that we have while connecting to reader device
            if (error != null)
            {
```

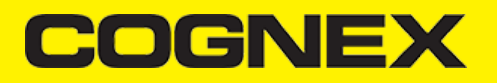

```
// ask for Camera Permission if necessary
        if (error is CameraPermissionException)
            ActivityCompat.RequestPermissions(((ScannerActivity)this), new string[] { Android.Manifest.Permission.C
       UpdateUIByConnectionState();
   }
}
// This is called when a connection with the readerDevice has been changed.
// The readerDevice is usable only in the "ConnectionState.Connected" state
public void OnConnectionStateChanged(ReaderDevice reader)
{
    ClearResult();
   if (reader.ConnectionState == ConnectionState.Connected)
    {
        // We just connected, so now configure the device how we want it
        ConfigureReaderDevice();
   }
   isScanning = false;
   UpdateUIByConnectionState();
}
// This is called after scanning has completed, either by detecting a barcode, canceling the scan by using the on-s
public void OnReadResultReceived(ReaderDevice readerDevice, ReadResults results)
{
    ClearResult();
    if (results.SubResults != null && results.SubResults.Count > 0)
    {
        foreach (ReadResult subResult in results.SubResults)
        {
            CreateResultItem(subResult);
        }
    }
   else if (results.Count > 0)
    {
       CreateResultItem(results.GetResultAt(0));
   }
   isScanning = false;
    btnScan.Text = "START SCANNING";
    resultListAdapter.NotifyDataSetChanged();
}
#endregion
```

3. Instantiate a ReaderDevice object.

# Using the MX Reader

Initialize a Reader Device object for MX readers using the following factory method:

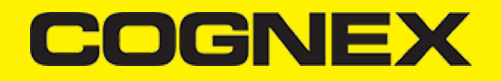

The availability of the MX mobile terminal can change when the device turns on or off, or if the USB cable gets connected or disconnected. You can handle those changes using the following *ReaderDeviceListener* interface method:

public void OnAvailabilityChanged(ReaderDevice reader)

## Using the Camera Reader

You are recommended to use an MX mobile terminal to scan barcodes. However, cmbSDK also supports using the built-in camera of a mobile device. This includes the support of optional external aimers or illumination, and the customization of the live-stream preview's appearance.

To scan barcodes using the built-in camera of a mobile device, initialize the *ReaderDevice* object using the *getPhoneCameraDevice* static method. The camera reader has several options when initialized. The following parameters are required:

- Context
- CameraMode
- PreviewOption
- ViewGroup
- RegistrationKey
- CustomData

The Context parameter provides a reference to the activity you are currently in.

The CameraMode parameter is of type CameraMode defined in CameraMode.java and it accepts one of the values listed in the following table.

These modes provide the following default settings for the reader:

- The zoom feature is available and a button to control it is visible on the live-stream preview (if displayed).
- The simulated hardware trigger (volume control buttons) is disabled.
- When StartScanning() is called, the decoding process is started.

Based on the selected mode, additional illumination options and behaviors are set, also listed in the table.

| VALUE         | DESCRIPTION                                                                                                    | ILLUMINATION                                                                                                 | LIVE-<br>STREAM<br>PREVIEW |  |
|---------------|----------------------------------------------------------------------------------------------------|----------------------------------------------------------------------------------------------------|----------------------------|--|
| NO_AIMER      | Initializes the reader to use<br>a live-stream preview on the<br>mobile device screen so the<br>user can position the<br>barcode within the camera's<br>field of view for detection | Illumination is<br>available and a<br>button to control it<br>is visible on the<br>live-stream preview.      | Displayed                  |  |
|               | does not have an aiming accessory.                                                                                                    | for aimer control,<br>they are ignored.                                                                      |                            |  |
| PASSIVE_AIMER | Initializes the reader to use<br>a passive aimer. No live-<br>stream preview is available<br>on the device screen in this<br>mode, since an aiming<br>pattern is projected.         | Illumination is not<br>available, and the<br>live-stream preview<br>does not have an<br>illumination button. | Not<br>Displayed           |  |

# COGNEX

| VALUE DESCRIPTION |                                                                                                    | ILLUMINATION                                                                                                    | LIVE-<br>STREAM<br>PREVIEW |
|-------------------|----------------------------------------------------------------------------------------------------|----------------------------------------------------------------------------------------------------|----------------------------|
|                   |                                                                                                    | If commands are<br>sent to the reader<br>for illumination<br>control, they are<br>ignored because it<br>is assumed in this<br>mode that the built-<br>in LED of the<br>mobile device is<br>being used for the<br>aimer. |                            |
|                   | Initializes the reader to use<br>the front camera of the<br>mobile device, if available.<br>Use this configuration with<br>care because most front<br>facing cameras do not have<br>auto focus and illumination,<br>and provide significantly<br>lower resolution images.<br>Illumination is not available<br>in this mode. | The front camera is used.                                                                                                    |                            |
| FRONT_CAMERA      |                                                                                                    | Illumination is not<br>available and the<br>live-stream preview<br>does not have an<br>illumination button.                                                                                                    | Displayed                  |
|                   |                                                                                                    | If commands are<br>sent to the reader<br>for aimer or<br>illumination control,<br>they are ignored.                                                                                                    |                            |

The *PreviewOption* parameter is of type *PreviewOption* defined in **PreviewOption.java**, and is used to change the reader's default values or override defaults derived from the selected *CameraMode*. You can specify the following options:

| VALUE                  | DESCRIPTION                                                                                                    |  |
|------------------------|----------------------------------------------------------------------------------------------------|--|
| DEFAULTS               | Accept all defaults set by the CameraMode.                                                                                                    |  |
| NO_ZOOM_BUTTON         | Hides the zoom button on the live-stream preview, preventing the user from adjusting the zoom of the mobile device camera.                                                                                                    |  |
| NO_ILLUMINATION_BUTTON | Hides the illumination button on the live-stream preview, preventing the user from toggling the illumination.                                                                                                    |  |
| HARDWARE_TRIGGER       | Enables a simulated hardware trigger (the volume<br>down button) for starting scanning on the mobile<br>device. This button only starts scanning when<br>pressed, it does not need to be held like a purpose-<br>built scanner's trigger, and pressing it a second time<br>does not stop the scanning process. |  |
| PAUSED                 | If using a live-stream preview, the preview is displayed<br>when the <i>startScanning()</i> method is called, but the<br>reader does not start decoding until the user presses<br>the on-screen button to start the scanning process.                                                                          |  |
| ALWAYS_SHOW            | Forces a live-stream preview to be displayed even if<br>an aiming mode is selected (for example<br>CameraMode == PASSIVE_AIMER).                                                                                                    |  |

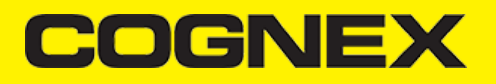

| VALUE             | DESCRIPTION                                                                                                    |  |
|-------------------|----------------------------------------------------------------------------------------------------|--|
| HIGH_RESOLUTION   | Uses the device camera in higher resolution, changing<br>the default 1280x720 resolution to 1920x1080 on<br>devices that support it, and to the default resolution on<br>devices that do not support it. This can help with<br>scanning small barcodes, but increases the decoding<br>time as there is more data to process in each frame. |  |
| HIGH_FRAME_RATE   | Uses the device's camera in 60 FPS instead of the default 30 FPS to provide a smoother camera preview.                                                                                                    |  |
| SHOW_CLOSE_BUTTON | Show close button in partial view.                                                                                                    |  |

The ViewGroup (optional) parameter specifies the container for the live-stream preview. If the parameter is left **null**, a full screen preview is used.

The RegistrationKey (optional) parameter is used to license your SDK with license key that you have

The CustomData (optional) parameter is used for custom tracking

#### Example

Create a reader with no aimer, no zoom button, and using a soft trigger:

readerDevice = ReaderDevice.GetPhoneCameraDevice(this, CameraMode.NoAimer, PreviewOption.NoZoomButton | PreviewOption.Pause

This starts a preview with the scanner paused and a soft trigger button to toggle scanning. After pressing the soft trigger button, the expected preview look is this:

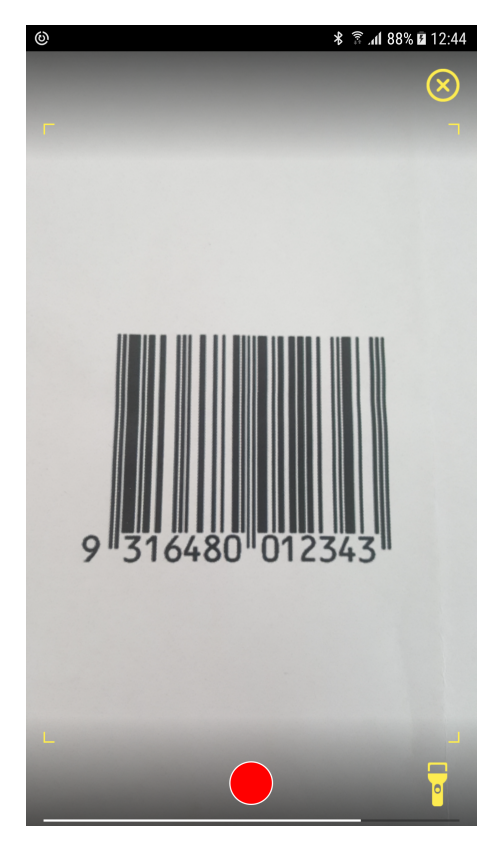

The viewfinder in the image has an active scanning surface as a result of having set active symbologies. For more details, see <u>Enabling</u> <u>Symbologies</u>.

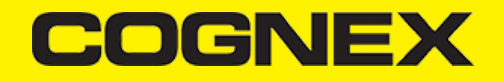

# **Requesting Camera Permission for Phone Camera Scanner**

From Android 6.0 and above you need to request permission from the user to access the built-in camera of the mobile device.

If the camera cannot be opened due to permission issues, the *onConnectionCompleted(readerDevice, error)* callback contains a *CameraPermissionException* in the error parameter. You can check for this exception type with the *instanceof* operator and request permission within the Activity.

```
if (error is CameraPermissionException)
    ActivityCompat.RequestPermissions(((ScannerActivity) this), new string[] { Android.Manifest.Permission.Camera }, REQU
```

You need to implement the *ActivityCompat.IOnRequestPermissionResultCallback* interface in your Activity to catch the user permission result. To handle user response in *onRequestPermissionsResult(...)*, you can use the following code to retry connecting to the phone camera:

```
public override void OnRequestPermissionsResult(int requestCode, string[] permissions, [GeneratedEnum] Permission[]
 {
     // Check result from permission request. If it is allowed by the user, connect to readerDevice
     if (requestCode == REQUEST_PERMISSION_CODE)
     {
         if (grantResults.Length > 0 && grantResults[0] == Permission.Granted)
         {
             if (readerDevice != null && readerDevice.ConnectionState != ConnectionState.Connected)
                 readerDevice.Connect(this);
         }
         else
         {
             if (ActivityCompat.ShouldShowRequestPermissionRationale(((ScannerActivity)this), Android.Manifest.Permi
             {
                 AlertDialog.Builder builder = new AlertDialog.Builder(this)
                         .SetMessage("You need to allow access to the Camera")
                         .SetPositiveButton("OK", (sender, e) =>
                         {
                             ActivityCompat.RequestPermissions(this, new string[] { Android.Manifest.Permission.Came
                         })
                         .SetNegativeButton("Cancel", (sender, e) => { });
                 AlertDialog dialog = builder.Create();
                 dialog.Show();
             }
        }
    }
}
```

# **Connecting to the Reader Device**

Before connecting, set the IReaderDeviceListener object to receive events:

readerDevice.SetReaderDeviceListener(this);

Additionally, you can enable sending the last triggered image and SVG from the reader:

```
readerDevice.EnableImage(true);
readerDevice.EnableImageGraphics(true);
```

Invoke the connect method after initializing the *ReaderDevice* and setting a listener method to handle responses from the reader. The connect method takes *IOnConnectionCompletedListener* as parameter:

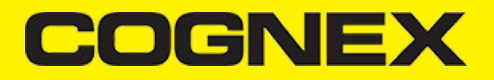

//Make sure the device is turned ON and ready
readerDevice.Connect(ScannerActivity.this);

The following listener methods are called with the new ReaderDevice status information:

```
public void onConnectionStateChanged(ReaderDevice reader);
public void onConnectionCompleted(ReaderDevice reader, Throwable err)
```

The onConnectionCompleted method passed as a parameter of connect is also invoked as the connection process completes. If there was a connection error, this method provides a *Throwable* object.

# **Scanning Barcodes**

After connecting to the scanning device, you may need to change some of its settings. CmbSDK provides a set of high-level and deviceindependent APIs for setting and retrieving the current configuration of the device.

You can start scanning barcodes with a properly configured reader by calling the StartScanning method from your ReaderDevice class:

readerDevice.StartScanning();

- If using an MX mobile terminal, you can press a trigger button on the device to turn the scanner on and read a barcode.
- If using the camera reader, cmbSDK starts the camera, displays the configured live-stream preview, and begins analyzing the frames from the video stream, looking for a configured barcode symbology.

You can stop scanning with the following:

readerDevice.StopScanning();

Scanning stops under one of the following conditions:

- The reader found and decoded a barcode.
- You released the trigger or pressed the stop button on the live-stream preview screen.
- The camera reader timed out without finding a barcode.
- The application calls the StopScanning() method.

When a barcode is decoded successfully, you receive a ReadResults iterable result collection object in the *ReaderDevice* listener method. The *onReadResultReceived* listener method is invoked either because the reader decoded a barcode or the scanning process was complete.

#### Example

```
// This is called after scanning has completed, either by detecting a barcode, canceling the scan by using the on-s
public void OnReadResultReceived(ReaderDevice readerDevice, ReadResults results)
{
    ClearResult();
    if (results.SubResults != null && results.SubResults.Count > 0)
    {
      foreach (ReadResult subResult in results.SubResults)
      {
            CreateResultItem(subResult);
            }
            else if (results.Count > 0)
```

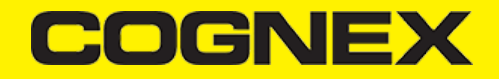

|   | CreateResultItem(results.GetResultAt(0));                                                 |
|---|-------------------------------------------------------------------------------------------|
|   | }                                                                                         |
|   |                                                                                           |
|   | isScanning = false;                                                                       |
|   | <pre>btnScan.Text = "START SCANNING";</pre>                                               |
|   | resultListAdapter.NotifyDataSetChanged();                                                 |
| } |                                                                                           |
| } | <pre>btnScan.lext = "START SCANNING";<br/>resultListAdapter.NotifyDataSetChanged();</pre> |

#### **Enabling Symbologies**

CmbSDK does not enable any symbologies by default for barcode reading with the built-in camera of the mobile device. You must enable all barcode symbologies your application needs to scan to achieve optimal scanning performance.

Individual symbologies can be enabled using the following method of the ReaderDevice class:

```
public void SetSymbologyEnabled(final Symbology symbology, final boolean enable, final IOnSymbologyListener listener)
readerDevice.SetSymbologyEnabled(Symbology.Datamatrix, true, null);
readerDevice.SetSymbologyEnabled(Symbology.UpcEan, true, null);
```

All symbologies used for the symbology parameter in this method can be found in ReaderDevice.java.

#### Examples

```
/* Enable QR scanning */
readerDevice.SetSymbologyEnabled(Symbology.Qr, true, null);
```

You can also use the same method to disable symbologies:

/ \* Disable Code 25 scanning \*/ readerDevice.SetSymbologyEnabled(Symbology.C25, false, null);

You can implement the method for IOnSymbologiesListener to check the result of the symbology change:

```
public void onSymbologyEnabled(ReaderDevice reader, Symbology symbology, Java.Lang.Boolean enabled, Throwable error) {
    if (error != null) {
        /* Unsuccessful
        probably the symbology is unsupported by the current device, or there is a problem with the connection between the readerDe
    } else {
        // Success }
    }
}
```

# **Illumination Control**

If your reader device is equipped with illumination lights, you can control them: when scanning starts, you can turn them on or off. Use the following method of your Reader Device object:

```
readerDevice.SetLightsOn(true, null);
```

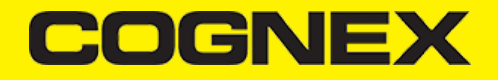

You can implement the interface method for IOnLightsListener, which is the second parameter of the method.

```
public class ScannerActivity : AppCompatActivity, .... IOnLightsListener .... { ....
public void onLightsOnCompleted(ReaderDevice reader, Java.Lang.Boolean on, Throwable error) {
  if (error != null) { // Unsuccessful
  } else {
    // Success
  }}
```

Not all devices and device modes support illumination control.

## **Camera Zoom Settings**

If the built-in camera of a mobile device is used as the reader device, you can configure zoom levels and how they are used. There are three zoom levels:

- normal: not zoomed (100%)
- level 1 zoom (150% on Android by default)
- · level 2 zoom (300% on Android by default)

The SET CAMERA.ZOOM-PERCENT [100-MAX] [100-MAX] command is for configuring how far the two levels zoom in percentage. 100 is not zoomed and MAX (goes up to 1000) zooms as far as the device is capable of. The first argument is used for setting level 1 zoom, and the second for level 2 zoom.

You can check the current zoom setting with the GET CAMERA.ZOOM-PERCENT command, which returns two values: level 1 and level 2 zoom.

#### Example

readerDevice.DataManSystem.SendCommand("SET CAMERA.ZOOM-PERCENT 250 500");

**Note:** The camera needs to be started within cmbSDK at least once to have a valid maximum zoom level. It means that if you set the zoom level to 1000 and the device can only go up to 600, the *GET CAMERA.ZOOM-PERCENT* command returns 1000 as long as camera is not opened, but it returns 600 afterwards.

GET/SET CAMERA.ZOOM 0-2 is another command that sets the zoom level or returns the actual setting. Possible values for the SET command are:

- 0 normal (not zoomed)
- 1 level 1 zoom
- 2 level 2 zoom

You can call this command before or even during scanning, and the zoom goes up to the configured level. If scanning is finished, the value is reset to normal behavior (0).

#### Example

readerDevice.DataManSystem.SendCommand("SET CAMERA.ZOOM 2");

**Camera Overlay Customization** 

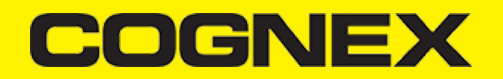

When using the mobile device's camera, cmbSDK allows you to see the camera preview inside a preview container or in full screen. This preview also contains a customizable overlay. The cmbSDK camera overlay features buttons for zooming, flashing and closing the scanner, and a progress bar indicating the scan timeout.

To use the legacy camera overlay originally used in cmbSDK v2.0.x and ManateeWorks SDK, use this property from MWOverlay before initializing the readerDevice:

MWOverlay.OverlayMode = MWOverlay.OverlayModeEnum.OmLegacy;

The customization of the legacy camera overlay is limited, so it is recommended to use the cmbSDK overlay.

When using the cmbSDK overlay:

- 1. Copy the layout files from the Resources/layout directory into your project and modify them. Use **cmb\_scanner\_partial\_view.xml** if scanning is started inside a container (partial view), and use **cmb\_scanner\_view.xml** if scanning is started in full screen.
- 2. Modify the layout according to your needs. For example, you can change the sizes, positions or color of the views, remove views and add your own views, like an overlay image.

CmbSDK accesses the views it uses (zoom, flash, close buttons, the view used for drawing lines on the corners, and the progress bar) with the android:tag attribute. Do not change the android:tag attribute, otherwise cmbSDK cannot recognize the views and continues to function as if they are removed.

Both the cmbSDK and the legacy overlay allow you to change the images used on the zoom and flash buttons if your images have the same name as the names cmbSDK uses. You can find the images and names used in cmbSDK in the Resources/**drawable-mdpi** and **drawable-hdpi** directories. While the other resolutions are optional, these two directories must contain your images with the correct names so that cmbSDK displays the proper images.

Both the cmbSDK and the legacy overlay allow you to change the color and width of the rectangle that is displayed when a barcode is detected.

#### Example:

MWOverlay.LocationLineColor = Color.Yellow; MWOverlay.LocationLineWidth = 6;

#### Advanced Configuration using DataMan Control Commands

Cognex scanning devices implement DataMan Control Commands (DMCC) for configuring and controlling the device. Every feature of the device can be controlled using this text-based language. The API provides a method for sending DMC commands to the device. Commands exist both for setting and querying configuration properties. DMC commands are same for all platforms and frameworks.

The Appendix includes the complete DMCC reference for the camera reader.

The DMCCs for MX mobile terminals and other supported devices can be found in their respective manuals available through Setup Tool.

The following examples show different DMCC sent to the device for more advanced configuration.

#### Examples

//Change the scan direction to omnidirectional readerDevice.DataManSystem.SendCommand("SET DECODER.1D-SYMBOLORIENTATION 0", ScannerActivity.this); //Change live-stream preview's scanning timeout to 10 seconds readerDevice.DataManSystem.SendCommand("SET DECODER.MAX-SCAN-TIMEOUT 10", ScannerActivity.this);

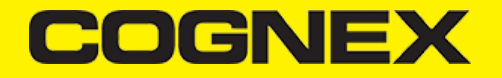

You can also invoke DMCC query commands and receive their response in the IOnResponseReceivedListener.onResponseReceived() method.

//Get the type of device connected readerDevice.DataManSystem.SendCommand("GET DEVICE.NAME", this);
public void onResponseReceived(DataManSystem dataManSystem, DmccResponse dmccResponse) {
 if (dmccResponse.Error != null) {
 // Unsuccessful
 Log.e("DMCC\_ERR", "GET DEVICE.NAME failed", dmccResponse.Error.Message);
 } else {
 // Success - Use the following result fields:
 //int mResponseId = dmccResponse.ResponseId;
 //String mPayLoad = dmccResponse.GetBinaryData();
 }
}

## **Resetting the Configuration**

NOTE: This section includes resetting to CmbSDK defaults and does not include instruction on resetting to factory defaults.

CmbSDK includes a method for resetting the device to its default settings. In case of an MX mobile terminal, the default setting are the saved configurations. In case of a built-in camera, the default settings are the defaults identified in the <u>Appendix</u>, where no symbologies are enabled.

To reset the device, add:

readerDevice.ResetConfig(null);

When using an MX mobile terminal, there are three states that we can distinguish:

- · Factory defaults
- Saved configuration: when there were different configurations set on the device and CONFIG.SAVE DMCC was called.
- Session configuration: when you make changes on the saved configuration, the changes are valid until the MX Mobile Terminal is rebooted. If it is rebooted, it has the saved configuration state.

You can monitor the completion of this async method using the IOnResetConfigListener interface, which is an optional parameter.

```
public class ScannerActivity : AppCompatActivity, .... IOnResetConfigListener .... { ....
public void onResetConfigCompleted(ReaderDevice reader, Throwable error) {
if (error != null) { // Unsuccessful
} else {
// Success
}
```

## Working with Results

When a barcode is successfully read, the onReadResultReceived method creates and returns a ReadResult object. In case of having multiple barcodes successfully read on a single image or frame, multiple ReadResult objects are returned in the ReadResult object.

The ReadResult class has properties describing the result of a barcode read:

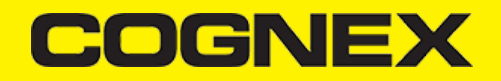

- · IsGoodRead (bool): tells whether the read was successful or not
- ReadString (string): the decoded barcode as a string
- Image (Bitmap): the image/frame that the decoder processed
- ImageGraphics (string): the boundary path of the barcode as SVG data
- Xml (string): the raw XML that the decoder returned
- Symbology (Symbology): the symbology type of the barcode. This enum is defined in ReaderDevice.java.

When a scanning ends with no successful read, a ReadResult is returned with the IsGoodRead property set to false.

To enable the Image and ImageGraphics properties being filled in the *ReadResult* object, set the corresponding *EnableImage()* and/or *EnableImageGraphics()* properties of the *ReaderDevice* object.

To access the raw bytes from the scanned barcode, you can use the XML property. The bytes are stored as a Base64 string under the "full\_string" tag.

#### **Image Results**

The image and SVG results are disabled by default, which means that when scanning, the *ReadResults* do not contain any data in the corresponding properties.

To enable image results, invoke the EnableImage() method from the ReaderDevice object:

readerDevice.EnableImage(true);

To enable SVG results, invoke the EnableImageGraphics() method on ReaderDevice object:

readerDevice.EnableImageGraphics(true);

# **Handling Disconnects**

If a device disconnects due to low battery condition or manual cable disconnection, it can be detected by the onConnectionStateChanged() method of the IReaderDeviceListener interface.

**Note:** The *onAvailabilityChanged()* method of *IReaderDeviceListener* is also called when the device becomes physically unavailable. It means that (re)connection is not possible. Always check the *GetAvailability()* method of the *ReaderDevice* object before trying to call the *Connect()* method.

#### Xamarin.iOS

# **Getting Started**

Open Visual Studio and follow this steps:

- 1. Go to File -> New -> Project.
- 2. Select iOS App (Xamarin) , set project name and from templates select Blank App

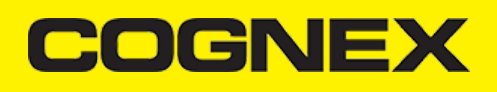

|                                                                       |                                                                                                    | × |
|-----------------------------------------------------------------------|----------------------------------------------------------------------------------------------------|---|
| Create a new project                                                  | Search for templates (Alt+S)                                                                                                    |   |
| Recent project templates                                              | All Janguages - All glatforms - Mobile -                                                                                                    |   |
| A list of your recently accessed templates will be<br>displayed here. | iOS App (Xamarin)     Project templates for creating iOS apps for iPhone and iPad with Xamarin.     C# iOS Mobile                                    |   |
|                                                                       | Android Wear App (Xamarin)<br>A project for creating an Android Wear app with Xamarin.                                                               |   |
|                                                                       | Gerrer WatchOS App (Xamarin)<br>Gerrer A project for creating a watchOS app with Xamarin.<br>Cerrer IOS Mobile                                       |   |
|                                                                       | A project for creating a Native-Activity Application.<br>C++ Android Mobile                                                                          |   |
|                                                                       | Basic Application (Android, Ant)<br>An Android application with a sample activity that displays 'Hello World' on the<br>screen<br>C++ Android Mobile |   |
|                                                                       | Basic Library (Android, Ant)<br>An Android Channessith a common activity that displays "that's Mondel" on the second<br>Next                         |   |
|                                                                       |                                                                                                    |   |

# Configure your new project

| iOS App (Xamarin) C# 105 Mobile                          |              |                |
|----------------------------------------------------------|--------------|----------------|
| Project <u>n</u> ame                                     |              |                |
| XamarinSampleIOS                                         |              |                |
| Location                                                 |              |                |
| C:\Users\Cognex\source\repos 2                           |              |                |
| Solution na <u>m</u> e 🌖                                 |              |                |
| XamarinSampleIOS                                         |              |                |
| Place solution and project in the same <u>di</u> rectory |              |                |
|                                                          |              |                |
|                                                          |              |                |
|                                                          |              |                |
|                                                          |              |                |
|                                                          |              |                |
|                                                          |              |                |
|                                                          |              |                |
|                                                          | <u>B</u> ack | <u>C</u> reate |

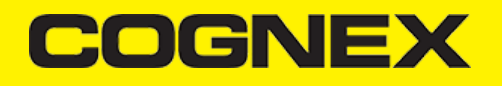

| New iOS App - XamarinSampleIOS X              |                            |                                                                      |  |  |  |  |
|-----------------------------------------------|----------------------------|----------------------------------------------------------------------|--|--|--|--|
| Select a template for your app                |                            |                                                                      |  |  |  |  |
| Single View App Master-Detail Tabb<br>App     | ed App Blank App           | An iOS app with an empty UIViewController<br>and no Storyboard file. |  |  |  |  |
| Device Support<br>Universal<br>iPhone<br>iPad | Minimum iOS Version 10.0 ~ |                                                                      |  |  |  |  |
|                                               |                            | OK Cancel                                                            |  |  |  |  |

After creating a blank application, create all resources you will use (images, storyboards, controllers, etc.). You can copy them from our sample.

Next open your Info.plist file and set some project properties for your needs (app name, deployment target, main interface, etc..).

| Info.plist 😕 🗙      |                   |                    |                 |                   |   |
|---------------------|-------------------|--------------------|-----------------|-------------------|---|
|                     |                   |                    |                 |                   |   |
| Application         | Visual Assets     | Capabilities Adv   | anced           |                   |   |
| Application Name:   | XamarinSamplelOS  |                    |                 |                   |   |
| Bundle Identifier:  | com.companynam    | e.XamarinSamplelOS |                 |                   |   |
| Version:            | 1.0               |                    |                 |                   |   |
| Build:              | 1.0               |                    |                 |                   |   |
| Deployment Target:  | 10.0              |                    |                 |                   | ٣ |
| Main Interface:     | (not set)         |                    |                 |                   | ٠ |
| Devices:            | Universal         |                    |                 |                   | × |
| Device Orientation: |                   |                    |                 |                   |   |
|                     | ✓ Portrait        | ✓ Landscape Lef    | t 🔲 Upside Down | ✓ Landscape Right |   |
| Status Bar Style:   | Default           |                    |                 |                   | * |
|                     | Hide status bar   |                    |                 |                   |   |
|                     | Requires full scr | een                |                 |                   |   |
|                     | Supports multip   | ole windows        |                 |                   |   |

Important thing here is to add **Camera permission** for this app. In Visual Studio there is no options to add this permission from here. You need to open your **Info.plist** file in some text editor and add these lines:

| <key>NSCameraUsageDescription</key> |      |     |                     |  |
|-------------------------------------|------|-----|---------------------|--|
| <string>Camera</string>             | used | for | <pre>scanning</pre> |  |

If you use MX Device as reader device add this protocols in Info.plist:

| <key>UISupportedExternalAccessoryProtocols</key> |
|--------------------------------------------------|
| <array></array>                                  |
| <string>com.cognex.dmcc</string>                 |
| <string>com.demo.data</string>                   |
|                                                  |
|                                                  |

# COGNEX

and please check this section before uploading your app on the App Store: Getting your MX Mobile Terminal Enabled App into the App Store

## **Reference cmbSDK**

We published our SDK as nuget package on <u>https://www.nuget.org</u>. Please install <u>Cognex.cmbSDK.Xamarin</u> nuget package inside this project.

| Search Solution Explorer (Ctrl+                        |       |                                        |               |
|--------------------------------------------------------|-------|----------------------------------------|---------------|
| Solution 'XamarinSample                                | н.    | Build                                  |               |
| ▲ 🙆 XamarinSampleiOS                                   |       | Rebuild                                |               |
| نې Connected Service                                   |       | Deploy                                 |               |
| Properties                                             |       | Clean                                  |               |
| References                                             |       | Analyze and Code Cleanup               | +             |
| Asset Catalogs      Asset Catalogs      Asset Catalogs |       | Archive                                |               |
| Resources                                              |       | View Archives                          |               |
| C# AppDelegate.cs                                      |       | Deploy                                 |               |
| Entitlements.plist                                     | 2     | Show IPA File on Build Server          |               |
| Into.plist                                             |       | Scope to This                          |               |
| C# Main.cs                                             | Ē     | New Solution Explorer View             |               |
|                                                        |       | Add                                    |               |
|                                                        |       | Add                                    | ·             |
|                                                        |       | Add Native Reference                   | •             |
|                                                        | Ħ     | Manage NuGet Packages                  |               |
|                                                        |       |                                        |               |
| NuGet: XamarinSampleiOS 🛛 🛪 🗙                          |       |                                        | Ŧ             |
| Browse Installed Updates                               | 1     | NuGet Package Manager: Xamarin         | SampleiOS     |
| Cognex                                                 | × - ¢ | p Include prerelease Package source: r | nuget.org - 🌣 |

Note: If you used local XamarinDataManLibrary.dll so far, and now you want to update the SDK, please first remove reference

v2.5.0

Version: Latest stable 2.5.0

to XamarinDataManLibrary.dll and than install the nuget package.

Cognex.cmbSDK.Xamarin 🥑 by Cognex Corporation

To learn more, contact us via https://cmbdn.cognex.com

If you plan to use your application on devices with iOS lower than 12.2 extra steps are required:

Add Swift dylib dependencies for runtime support. Starting from iOS 12.2 and Swift 5.1, the language became ABI (application binary
interface) stable and compatible. That's why any application targeting a lower iOS version needs to include Swift dylibs dependencies
used by the framework. Use the <u>SwiftRuntimeSupport NuGet package</u> to automatically include required dylib dependencies into the
resulting application package.

Cognex.cmbSDK.Xamarin 🥏

huget.org

Install

 Add SwiftSupport folder with signed dylibs, which is validated by the AppStore during the uploading process. The package should be signed and distributed to the AppStore connect using Xcode tools, otherwise, it will be automatically rejected.

Note: This package works only on real devices. You won't be able to test your application on simulators with an iOS version lower than 12.2.

#### Licensing the SDK

To use cmbSDK for barcode scanning with a mobile device without an MX mobile terminal, you need to install a license key. If the license key is missing, asterisks will appear instead of scanned results.

Contact your Cognex Sales Representative for information on how to obtain a license key, including 30-day trial licenses.

After obtaining your license key there is two ways to add your license key in application.

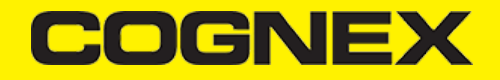

The first one is to implement an activation directly from the code when you create your readerDevice:

```
// Create a camera reader (for either the built-in camera or an MX-100)
11
// NOTE: if we are connecting to a MX-100 (cameraMode == kCDMCameraModeActiveAimer) then
11
        no license key is needed. However, if we're scanning using the built-in camera
//
        of the mobile phone or tablet, then the SDK requires a license key. Refer to
        the SDK's documentation on obtaining a license key as well as the methods for
//
        passing the key to the SDK (in this example, we're relying on an entry in
11
11
        plist.info--there are also readerOfDeviceCamera methods where it can be passed
//
        as a parameter).
//**
case DataManDeviceClass.PhoneCamera:
    readerDevice = CMBReaderDevice.ReaderOfDeviceCameraWithCameraMode(cameraMode, CDMPreviewOption.Defaults, null, "SDK_KE
    break:
```

and second is to add it as a key with a value in the project specific Info.plist file:

```
<key>MX_MOBILE_LICENSE</key>
<string>Your license key</string>
```

#### **Implementing SDK**

- 1. First build your UI According to your needs:
  - If you want to show partial camera preview, you need a View container, for example a UIView
  - If you want to use full screen preview (default) you do not need any additional containers.
    - For example if we want to use partial view in our sample application: add a **UIView** in the Main storyboard with the desired dimensions and constraints, and use it in reader device constructor (*previewView* parameter) when reader device is initialized.
  - If you want to display the last scanned image, add a UIImageView for container instead of UIView for showing the last frame of a preview or scanning session.
  - If you want to display the scanned result as a text, add UILabel.
- 2. Set up the following interfaces to monitor the connection state of the reader and receive information about the read code:

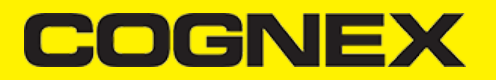

```
base.ViewDidLoad();
            // Add our observer for when the app becomes active (to reconnect if necessary)
            NSNotificationCenter.DefaultCenter.AddObserver(UIApplication.DidBecomeActiveNotification, AppBecameActive);
        }
// This is called when a MX-1xxx device has became available (USB cable was plugged, or MX device was turned on),
        // or when a MX-1xxx that was previously available has become unavailable (USB cable was unplugged, turned off
        [Export("availabilityDidChangeOfReader:")]
        public void AvailabilityDidChangeOfReader(CMBReaderDevice reader)
        {
            ClearResult();
            if (reader.Availability != CMBReaderAvailibility.Available)
            {
                ShowAlert(null, "Device became unavailable");
            }
            else
            {
                ConnectToReaderDevice();
            }
        }
        // This is called when a connection with the self.readerDevice has been changed.
        // The self.readerDevice is usable only in the "CMBConnectionStateConnected" state
        [Export("connectionStateDidChangeOfReader:")]
        public void ConnectionStateDidChangeOfReader(CMBReaderDevice reader)
            isScanning = false:
            ClearResult();
            if (readerDevice.ConnectionState == CMBConnectionState.Connected)
                // We just connected, so now configure the device how we want it
                ConfigureReaderDevice();
                if (connectingAlert != null)
                {
                    connectingAlert.DismissViewController(true, () =>
                    {
                        connectingAlert = null;
                    });
                3
            }
            else if (readerDevice.ConnectionState == CMBConnectionState.Disconnected && connectingAlert != null)
            {
                connectingAlert.DismissViewController(true, () =>
                    connectingAlert = null;
                });
            }
            UpdateUIByConnectionState();
        }
        // This is called after scanning has completed, either by detecting a barcode, canceling the scan by using the
        [Export("didReceiveReadResultFromReader:results:")]
        public void DidReceiveReadResultFromReader(CMBReaderDevice reader, CMBReadResults readResults)
            isScanning = false;
            btnScan.Selected = false;
            scanResults.RemoveAllObjects();
            if (readResults.SubReadResults != null && readResults.SubReadResults.Length > 0)
            {
                scanResults.AddObjects(readResults.SubReadResults);
            3
            else if (readResults.ReadResults.Length > 0)
            {
                scanResults.Add(readResults.ReadResults[0]);
            3
            tableViewSource.SetItems(scanResults);
            tvResults.ReloadData();
        }
```

```
22 / 51
```

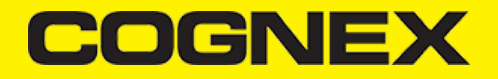

3. Instantiate a CMBReaderDevice object.

#### Using the MX Reader

Initializing the *CMBReaderDevice* for use with an MX mobile terminal like the MX-1000, MX-1100, or MX-1502 is easy: simply create the reader device using the MX device method (it requires no parameters), and set the appropriate delegate (normally self):

readerDevice = CMBReaderDevice.ReaderOfMXDevice(); readerDevice.WeakDelegate = this;

The availability of the MX mobile terminal can change when the device turns ON or OFF, or if the lightning cable gets connected or disconnected. You can handle those changes using the following **CMBReaderDeviceDelegate** method.

public void AvailabilityDidChangeOfReader(CMBReaderDevice reader)

#### Using the Camera Reader or MX-100 Barcode Scanner

Barcode scanning with the built-in camera of the mobile device can be more complex than with an MX mobile terminal. Therefore the cmbSDK supports several configurations to provide the maximum flexibility, including support of optional external aimers and illumination, as well as the ability to customize the appearance of the live-stream preview. MX-100 is such an external device for your iPhone that we call active aimer.

To scan barcodes using MX-100 or the built-in camera of the mobile device, initialize the *CMBReaderDevice* object using the **ReaderOfDeviceCameraWithCameraMode** static method. The camera reader has several options when initialized. The following parameters are required:

- \* CDMCameraMode
- \* CDMPreviewOption
- \* UIView

The CameraMode parameter is of the type CDMCameraMode, and it accepts one of the following values:

- NoAimer: If no aiming accessory is available, this mode initializes the live-stream preview on the screen to help positioning the barcode in the field of view for detection and decoding.
- PassiveAimer: Initializes passive aimer use, which is an external accessory that uses the device's built-in LED flash for illumination to
  project an aiming pattern. In this mode no live-stream preview is presented on the screen.
- ActiveAimer: Initializes active aimer use, such as the MX-100. Such an attachment has built-in LEDs for projecting an aiming pattern and illumination powered by a built-in battery. In this mode no live-stream preview is presented on the screen.
- FrontCamera: Initializes use of the front facing camera. In this mode, illumination is not available.

NOTE: Front-facing cameras do not have auto focus and illumination as a rule, and provide significantly lower resolution images. This option should be used with care.

The above modes provide the following default settings for the mobile device as a code reader:

- The simulated hardware trigger is disabled.
- When StartScanning() is called, the decoding process is started. (Seek CDMPreviewOption.Paused for more details).

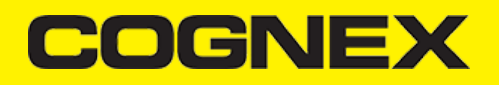

Based on the selected mode, the following additional options and behaviors are set:

#### NoAimer

- The live-stream preview is displayed when the StartScanning() method is called.
- Illumination and control button are available and visible on the live-stream preview.
- Aimer control commands are ignored.

#### PassiveAimer

- The live-stream preview will not be displayed when the StartScanning() method is called by default.
- Illumination is not available
- Illumination control commands are ignored.

#### • ActiveAimer (MX-100)

- The live-stream preview will not be displayed when the StartScanning() method is called by default.
- Illumination is available, if a preview option for camera preview is enabled, the illumination control button is available too.
- Illumination or aimer control commands are accepted.

#### FrontCamera

- The live-stream preview is displayed when the StartScanning() method is called.
- The front camera is used.
- Illumination and the control button are not available.
- Illumination or aimer control commands are ignored.

The *previewOptions* parameter (of type *CDMPreviewOption*) is used to change the reader's default values or override defaults derived from the selected **CameraMode**. Multiple options can be specified by OR-ing them when passing the parameter. The available options are the following:

- Defaults: Accept all defaults set by the CameraMode.
- **NoZoomBtn**: Hide the zoom button on the live-stream preview.
- **NolllumBtn**: Hide the illumination button on the live-stream preview.
- HwTrigger: Enable simulated hardware trigger (volume controls) for starting scanning. When pressed, scanning starts.
- **Paused**: Display the live-preview when the **StartScanning()** method is called without starting the decoding (i.e. looking for barcodes). Pressing the on-screen scanning button starts the decoding.
- AlwaysShow: Force display of live-preview when active or passive aiming mode has been selected (e.g. *CameraMode* == *PassiveAimer*
- **PessimisticCaching**: Use only when *CameraMode* == *ActiveAimer*, this will read the settings from the **ActiveAimer** when the app resumes from background, in case the aimer settings were changed from another app.
- HighResolution: Use the device camera in higher resolution to help with scanning small barcodes, but slow decode time. The option sets resolution to 1920x1080 on devices that support it, and the default one on devices that do not. The default resolution is 1280x720.
- HighFrameRate: Sets the camera to 60 FPS instead of the default 30 FPS to provide a smoother camera preview.

NOTE: The last parameter of type *UIView* is optional and is used as a container for the camera preview. If the parameter is left nil, a full screen preview will be used.

#### Examples:

Create a reader with no aimer and a full screen live-stream preview:

readerDevice = CMBReaderDevice.ReaderOfDeviceCameraWithCameraMode(CDMCameraMode.NoAimer, CDMPreviewOption.Defaults, null); readerDevice.WeakDelegate = this;

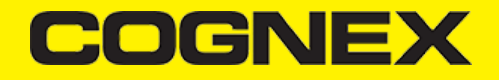

Create a reader with no aimer, no zoom button, and using a simulated trigger:

readerDevice = CMBReaderDevice.ReaderOfDeviceCameraWithCameraMode(CDMCameraMode.NoAimer, CDMPreviewOption.NoZoomBtn | CDMPr readerDevice.WeakDelegate = this;

# **Connecting to the Device**

Initialize the CMBReaderDevice and set a delegate to handle responses from the reader.

Then connect using ConnectWithCompletion:

```
// Make sure the device is turned ON and ready
if (readerDevice.Availability == CMBReaderAvailibility.Available && readerDevice.ConnectionState == CMBConnectionState.Disc
{
    if (readerDevice.DeviceClass == DataManDeviceClass.PhoneCamera && cameraMode == CDMCameraMode.ActiveAimer)
    {
        connectingAlert = UIAlertController.Create("Connecting", null, UIAlertControllerStyle.Alert);
        PresentViewController(connectingAlert, true, null);
    }
    readerDevice.ConnectWithCompletion((error) =>
    {
        if (error != null)
        {
            ShowAlert("Failed to connect", null);
        3
    });
}
```

When connected *ConnectionStateDidChangeOfReader* in the delegate is called, where you can check the connection status in your Reader Device's *ConnectionState* parameter. It should be **CMBConnectionState,Connected**, which means that you have successfully made the connection to the *CMBReaderDevice*, and can begin using the Cognex Mobile Barcode SDK.

# **Configuring MX Mobile Terminals**

The MX family of mobile terminals provides sophisticated device configuration and management including saved configurations on the device. MX devices come Cognex preconfigured with most symbologies and features ready to use.

If you would like a custom configuration, reconfigure through DataMan Setup Tool, or the Cognex Quick Setup. Both tools distribute saved configurations easily to multiple devices for simple configuration management.

The mobile application is able to configure the MX device giving you the option to:

- · have multiple scanning applications, each of which requiring a different set of device settings
- · create your own options in a "known" state, even though the device has been pre-configured correctly

#### **Built-in Camera**

The cmbSDK employs a default set of options for barcode reading with the built-in camera of the mobile device. However, there are two important differences to keep in mind:

- The cmbSDK does not implement saved configurations for the built-in camera reader. Every time an application using the camera reader starts defaults are used automatically.
- The cmbSDK does not enable symbologies by default. The application programmer enables all barcode symbologies to scan in your application. The requisite for enabling only the needed symbologies explicitly, the application achieves most optimal scanning performance on the mobile device.

# COGNEX

#### **MX-100**

MX-100 is a device-case attachment for iPhones only that provides additional functionalities to the built-in camera such as aiming capabilities and better illumination control. Being a hybrid of an MX device and a built in scanner, the MX-100 has settings for aimer intensity, illumination intensity, and aimer modulation stored on the device, while the rest of the settings, like symbologies settings, are stored in the cmbSDK. See the *MX-100 User Guide* for more information.

Here are a few things to keep in mind when using an MX-100 device:

- The MX-100 does not require a license to use the device camera, optionally a free licence can be generated for tracking purposes.
- MX-100 comes pre-configured and the cmbSDK has the following symbologies enabled by default:
  - Code 39
  - Code 128
  - Databar
  - PDF417
  - QR
  - UPC/EAN
- The cmbSDK is extended with a cache mechanism to strengthen optical communication with MX-100. The cache stores all MX-100 settings and it is transparent and available in cmbSDK. Initializing and updating of the cache is the responsibility of cmbSDK. There are different caches for different settings:
  - Persistent cache: Settings/values that rarely change (if at all) and SDK can cache on the iPhone for an extended period of time. These items are the MX-100 Serial number, model number, and firmware version. The persistent cache is updated in every 7 days.
  - Session cache: Settings/values that may change while an application is using an MX-100 (not likely), but should be read from the MX-100 on SDK load/initial connection to the MX-100. These items are: Aimer intensity, Aimer modulation, Aimer timeout, Illumination intensity, and Illumination state.
     By default, the session cache will be maintained optimistically for the best performance. The SDK assumes that another application is

By default, the session cache will be maintained optimistically for the best performance. The SDK assumes that another application is not changing the settings of the aimer, the SDK only needs to read the aimer's settings one time, when the initial connection is established.

NOTE: If another application changes the aimer settings the cache may become out of sync with the aimer. In such a case the cmbSDK gives the possibility to handle the Session cache *pessimistically* where the aimer's configuration is loaded each time the application is resumed. This behavior is accomplished by adding an option flag to the camera connector: **PreviewOption.PessimisticCaching**.

# **Enabling Symbologies**

Individual symbologies can be enabled using the following method of the CMBReaderDevice object:

readerDevice.SetSymbology(CMBSymbology.DataMatrix, true, null);

All symbologies used for the symbology parameter in this method can be found in CMBSymbology enum.

The same method can also be used to turn symbologies off:

readerDevice.SetSymbology(CMBSymbology.DataMatrix, false, null);

## **Illumination Control**

If your reader device is equipped with illumination (e.g. LEDs), you can control whether they are ON or OFF when scanning starts using the following method of your *CMBReaderDevice* object:

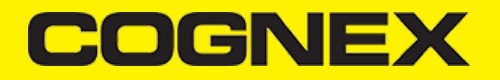

```
readerDevice.SetLightsON(true, (error) =>
{
    if (error != null)
    {
        System.Diagnostics.Debug.WriteLine("// Failed to enable illumination, Possible causes are: reader disconnected, out
    }
});
```

Keep in mind that not all devices and device modes supported by the cmbSDK allow illumination control. For example, if using the built-in camera in passive aimer mode, illumination is not available since the LED is being used for aiming.

# **Camera Zoom Settings**

If built-in camera is used as reader device you have the possibility to configure zoom levels and define the way these zoom levels are used.

There are 3 zoom levels for the phone camera, which are:

- normal: not zoomed (100%)
- level 1 zoom (default 200%)
- level 2 zoom (default 400%)

You can define these zoom levels with "SET CAMERA.ZOOM-PERCENT [100-MAX] [100-MAX]" command. It configures how far the two levels will zoom in percentage. 100 is without zoom, and MAX (goes up to 1000) will zoom as far as the device is capable of. First argument is used for setting level 1 zoom, and the second for level 2 zoom.

When you want to check current setting, you can do this with the "GET CAMERA.ZOOM-PERCENT" that returns two values: level 1 and level 2 zoom.

#### Example

readerDevice.DataManSystem.SendCommand("SET CAMERA.ZOOM-PERCENT 250 500");

Note: Camera needs to be started within SDK at least once to have a valid maximum zoom level. It means that if you set the zoom level to 1000 and the device can go up to 600 only, "GET CAMERA.ZOOM-PERCENT" command returns 1000 as long as camera is not opened (e.g. with readerDevice.StartScanning(); ), but it returns 600 afterwards.

here is another command that sets which zoom level you want to use or returns the actual setting: "GET/SET CAMERA.ZOOM 0-2".

Possible values for the SET command are:

- 0 normal (un-zoomed)
- 1 zoom at level 1
- · 2 zoom at level 2

You can call this command before scanning or even during scanning, the zoom goes up to the level that was configured.

When the scanning is finished, the values are reset to normal(0).

#### Example

readerDevice.DataManSystem.SendCommand("SET CAMERA.ZOOM 2");

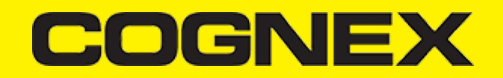

When using the built-in camrea of the mobile device, the cmbSDK allows you to see the Camera Preview inside a preview container or in full screen. This preview also contains an overlay, which can be customized. The cmbSDK camera overlay is built from buttons for zoom, flash, closing the scanner (in full screen), a progress bar indicating the scan timeout, and lines on the corners of the camera preview. There are two available overlays: legacy and CMB overlay.

To use the legacy camera overlay, which was used in the cmbSDK v2.0.x and the ManateeWorks SDK, use this property from MWOverlay before initializing the *CMBReaderDevice*:

NOTE: The legacy overlay has limited customization options, so it is preferred to use the CMB overlay.

MWOverlay.SetOverlayMode((int) OverlayMode.Legacy);

If using the CMB overlay, you can find the layout files in the Resources/layout directory:

CMBScannerPartialView.xib used when the scanner is started inside a container (partial view)

CMBScannerView.xib when the scanner is started in full screen

Copy the layout file that you need, or both layouts, then modify them as you like. Change the size, position or color of the views, remove views, and add your own views, like an overlay image. The views that are used by the cmbSDK (zoom, flash, close buttons, the view used for drawing lines on the corners, and the progress bar) are accessed by the sdk using the *Tag* attribute, make sure the *Tag* attribute remains unchanged, so that the cmbSDK is able to recognize the views and continue to function correctly.

Both the CMB and the legacy overlay allow you to change the images used on the zoom and flash buttons. To do that, first copy the assets folder **MWBScannerImages.xcassets** from the Resources dir into your project. In VisualStudio you can look at the images contained in this assets folder, and replace them with your own while keeping the image names unchanged.

Both the CMB and the LEGACY overlay allow you to change the color and width of the rectangle that is displayed when a barcode is detected. Here's an example on how to do that:

MWOverlay.SetLocationLineUIColor(UIColor.Yellow); MWOverlay.SetLocationLineWidth(5);

# **Advanced Configuration**

Every Cognex scanning device implements DataMan Control Commands (DMCC), a method for configuring and controlling the device. Virtually every feature of the device can be controlled using this text based language. The API provides a method for sending DMCC commands to the device. Commands exist both for setting and querying configuration properties.

<u>Appendix A</u> includes the complete DMCC reference for use with the camera reader. DMCC commands for other supported devices (e.g. the MX-1000) are included with the documentation of that particular device. <u>Appendix B</u> provides the default values for the camera reader's configuration settings as related to the corresponding DMCC setting.

DMC commands are same for all platforms and frameworks.

The following examples show different DMCC commands being sent to the device for more advanced configuration.

#### Example:

Change the scan direction to omnidirectional:

```
readerDevice.DataManSystem.SendCommand("SET DECODER.1D-SYMBOLORIENTATION 0", (response) =>
{
    if (response.Status == CDMResponseStatus.DMCC_STATUS_NO_ERROR)
    {
        // Command was executed successfully
    }
    else
```

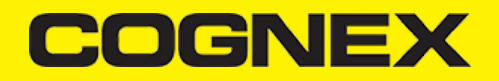

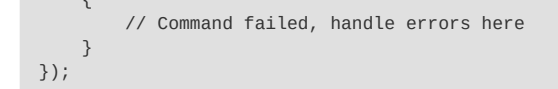

Change the scanning timeout of the live-stream preview to 10 seconds:

```
readerDevice.DataManSystem.SendCommand("SET DECODER.MAX-SCAN-TIMEOUT 10", (response) =>
{
    if (response.Status == CDMResponseStatus.DMCC_STATUS_NO_ERROR)
    {
        // Command was executed successfully
    }
    else
    {
        // Command failed, handle errors here
    }
});
```

Get the type of the connected device:

```
readerDevice.DataManSystem.SendCommand("GET DEVICE.TYPE", (response) =>
{
    if (response.Status == CDMResponseStatus.DMCC_STATUS_NO_ERROR)
    {
        // Command was executed successfully
    }
    else
    {
        // Command failed, handle errors here
    }
});
```

# **Resetting the Configuration**

NOTE: This section only contains instruction to reset cmbSDK defaults. For information on resetting to factory defaults please refer to the manual of the reader device.

The cmbSDK includes a method for resetting the device to its default settings. In the case of an MX mobile terminal, this is the configuration saved by default, while in the case of the built-in camera, these are the defaults identified in <u>Appendix B</u>, where no symbologies will be enabled. This method is the following:

```
readerDevice.ResetConfigWithCompletion((error) =>
{
    if (error != null)
     {
        // Failed to reset configuration, Possible causes are: reader disconnected, out of battery or cable unplugged
    }
});
```

#### **Scanning Barcodes**

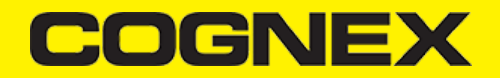

With a properly configured reader, you are ready to scan barcodes. This is simply accomplished by calling the **StartScanning()** method from your *CMBReaderDevice* object. What happens next is based on the type of *CMBReaderDevice* and how it has been configured. Generally:

- If using an MX terminal, press a trigger button on the device to turn the scanner on and read a barcode.
- If using the camera reader, the cmbSDK starts the camera, displays the configured live-stream preview, and begins analyzing the frames from the video stream, looking for a configured barcode symbology.

Scanning stops under one of the following conditions:

- The reader found and decoded a barcode.
- The user released the trigger or pressed the stop button on the live-stream preview screen.
- The camera reader timed out without finding a barcode.
- The application program calls the **StopScanning()** method.

When a barcode is decoded successfully, you will receive a *CMBReadResults* array in your *CMBReaderDevice's* delegate using the following **ICMBReaderDeviceDelegate** method:

public void DidReceiveReadResultFromReader(CMBReaderDevice reader, CMBReadResults readResults)

#### To simply display a ReadResult after scanning a barcode:

```
public void DidReceiveReadResultFromReader(CMBReaderDevice reader, CMBReadResults readResults)
{
    if (readResults.ReadResults.Length > 0)
    {
        CMBReadResult readResult = (CMBReadResult)readResults.ReadResults[0];
        if(readResult.Image != null)
        {
            ivPreview.Image = readResult.Image;
        }
        if (readResult.ReadString != null)
        {
            lblCode.Text = readResult.ReadString;
        }
    }
}
```

In the example above, *ivPreview* is an UIImageView used to display an image of the barcode that was scanned, and *lblCode* is a UILabel used to show the result from the barcode. You can also use the bool from *readResult.GoodRead* to check whether the scan was successful or not.

# Working with Results

When a barcode is successfully read, a *CMBReadResult* object is created and returned by the **DidReceiveReadResultFromReader** method. In case of having multiple barcodes successfully read on a single image/frame, multiple *CMBReadResult* objects are returned. This is why the *CMBReadResult* class has an array of *CMBReadResult* objects containing all results.

The CMBReadResult class has properties describing the result of a barcode read:

- · GoodRead (bool): tells whether the read was successful or not
- · ReadString (string): the decoded barcode as a string
- **Image** (UIImage): the image/frame that the decoder has processed
- ImageGraphics (NSData): the boundary path of the barcode as SVG data
- XML (NSData): the raw XML that the decoder returned
- Symbology (CMBSymbology): the symbology type of the barcode.

When a scanning ends with no successful read, a *CMBReadResult* is returned with the **GoodRead** property set to false. This usually happens when scanning is canceled or timed out.

To enable the image and **ImageGraphics** properties being filled in the *CMBReadResult* object, you have to set the corresponding **ImageResultEnabled** and/or **SVGResultEnabled** properties of the *CMBReaderDevice* object.

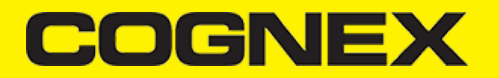

To see an example on how the image and SVG graphics are used and displayed in parallel, refer to the sample applications provided in the SDK package.

To access the raw bytes from the scanned barcode, you can use the XML property. The bytes are stored as a Base64 string under the "full\_string" tag.

## **Image Results**

By default, the image and SVG results are disabled, which means that when scanning, the CMBReadResults will not contain any data in the corresponding properties.

Not all supported devices provide SVG graphics.

To enable image results, set the ImageResultEnabled property from the CMBReaderDevice class by using the following method:

readerDevice.ImageResultEnabled = false;

To enable SVG results, set the imageResultEnabled property from the CMBReaderDevice class by using the following method:

readerDevice.SVGResultEnabled = false;

#### **Handling Disconnection**

#### 1. Disconnection:

There may be cases when a device disconnects due to low battery condition or manual cable disconnection. These cases can be detected by the *ConnectionStateDidChangeOfReader* callback of the *ICMBReaderDeviceDelegate*.

Note: The AvailabilityDidChangeOfReader method is also called when the device becomes physically unavailable. It means that the (re)connection is not possible. Always check the availability property of the *CMBReaderDevice* object before trying to call the **ConnectWithCompletion** method.

#### 2. Re-Connection:

After returning to your application from inactive state, the reader device remains initialized but not connected. There is no need for reinitializing the SDK but you need to re-connect.

Some iOS versions will send an "Availability" notification when resuming the application that the external accessory is available. You can use this in the **ICMBReaderDeviceDelegate** method: *void AvailabilityDidChangeOfReader(CMBReaderDevice reader)* so when the reader becomes available, you can connect.

For example:

public void AvailabilityDidChangeOfReader(CMBReaderDevice reader)
{
 if (readerDevice.Availability == CMBReaderAvailibility.Available)
 {
 readerDevice.ConnectWithCompletion((error) =>
 {
 if (error != null)
 }
 }
}

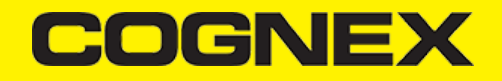

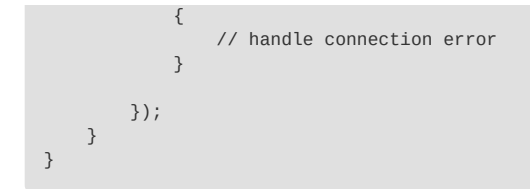

Some iOS versions do not report availability change on resume, so you need to handle this manually. Add an observer for UIApplicationDidBecomeActiveNotification and connect.

NOTE: Make sure that the reader is not already in "connecting" or "connected" state.

# Example:

```
public override void ViewDidLoad()
{
    base.ViewDidLoad();
    NSNotificationCenter.DefaultCenter.AddObserver(UIApplication.DidBecomeActiveNotification, AppBecameActive);
}
void AppBecameActive(NSNotification obj)
{
    if (readerDevice != null && readerDevice.Availability == CMBReaderAvailibility.Available && readerDevice.ConnectionStat
    {
        readerDevice.ConnectWithCompletion((error) =>
        {
            if (error != null)
            {
                // handle connection error
            }
        });
   }
}
```

# Xamarin.Forms

# **Getting Started**

Open Visual Studio and follow these steps:

1. Go to File -> New -> Project.

2. Create Mobile App(Xamarin.Forms), set project name, from templates select Blank and choose Android and iOS platform.

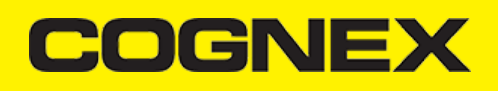

| Create a new project                                               | Country                                                                                                    |                                                                                                    |
|--------------------------------------------------------------------|----------------------------------------------------------------------------------------------------|----------------------------------------------------------------------------------------------------|
| create a new project                                               | Search                                                                                                    | Clear all                                                                                                    |
| Recent project templates                                           | All lang                                                                                                    | guages - All platforms - Mobile -                                                                                                    |
| A list of your recently accessed templates will be displayed here. | <b></b>                                                                                                    | Mobile App (Xamarin.Forms)         A multiproject template for building apps for iOS and Android with Xamarin and Xamarin.Forms.         C#       Android       iOS       Windows       Mobile |
|                                                                    | und the second second | Android App (Xamarin)<br>Project templates for creating Android phone and tablet apps with Xamarin.<br>C# Android Mobile                                                                       |
|                                                                    | €<br>€<br>€                                                                                                    | iOS App (Xamarin)<br>Project templates for creating iOS apps for iPhone and iPad with Xamarin.<br>C# iOS Mobile                                                                                |
|                                                                    | Ģ                                                                                                    | Android Wear App (Xamarin)<br>A project for creating an Android Wear app with Xamarin.<br>C# Android Mobile                                                                                    |
|                                                                    | , c≠<br>⊡`e                                                                                                    | watchOS App (Xamarin)<br>A project for creating a watchOS app with Xamarin.<br>C# iOS Mobile                                                                                                   |
|                                                                    | [                                                                                                    | Native-Activity Application (Android)<br>A project for creating a Native-Activity Application.                                                                                                 |
|                                                                    |                                                                                                    | Next                                                                                                    |

# Configure your new project

| Mobile App (Xamarin.Forms) C# Android iOS Windows Mobile |   |      |        |
|----------------------------------------------------------|---|------|--------|
| Project name                                             |   |      |        |
| XamarinFormsDataMan                                      | ] |      |        |
| Location                                                 |   |      |        |
| C:\Users\Cognex\source\repos                             |   |      |        |
| Solution name 🕕                                          |   |      |        |
| XamarinFormsDataMan                                      |   |      |        |
| Place solution and project in the same directory         |   |      |        |
|                                                          |   |      |        |
|                                                          |   |      |        |
|                                                          |   |      |        |
|                                                          |   |      |        |
|                                                          |   |      |        |
|                                                          |   |      |        |
|                                                          |   | Dl-  | Conto  |
|                                                          |   | Back | Create |

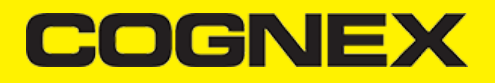

# New Mobile App

Select a template for your app

| Flyout<br>An app with a side menu that can be collapsed on small screens.<br>Tabbed<br>An app that uses tabs to navigate between sections. |      |        |
|----------------------------------------------------------------------------------------------------|------|--------|
| Blank<br>An empty app with a single, initial screen.                                                                                       |      |        |
|                                                                                                    |      |        |
| l plan to develop for:<br>✓ Android<br>✓ iOS<br>☐ Windows (UWP)                                                                            |      |        |
|                                                                                                    | Back | Create |

Next right click on your Android platform specific project file, then click Properties and go to Android Manifest section.

Setup your Manifest file (app name, app icon, minimum and maximum android versions), make sure to enable Camera permission.

# COGNEX

| Application Android Manfest Android Options Android Package Signing Build Build Events Reference Paths Application name: Cont.companyname.xamarinformsdataman Application icon:  Application inumber: 1 Version number: 1 Version name: 1:0 Install location: Prefer Internal Version name: 1:0 Install location: Prefer Internal Version: Android 5:0 (API Level 21 - Lollipop)  Target Android Version: Android 9:0 (API Level 22 - Pie)  Required permissions:  BROADCAST_STICKY CALL_PRIVILEGED CALL_PRIVILEGED CALL_PRIVILEGED CALL_PRIVILEGED CALL_PRIVILEGED CALL_PRIVILEGED CALL_PRIVILEGED CALLPRIVILEGED CALLPRIVILEGED CALLPRIVILEGED CALLPRIVILEGED                                                                                                    | XamarinFormsDataMan.Android 😔 | ×                                     |        |
|----------------------------------------------------------------------------------------------------|-------------------------------|---------------------------------------|--------|
| Android Manifest         Android Options         Android Package Signing         Build         Build Events         Reference Paths         Application name:         \$\scale_2\$ and \$\scale_2\$ and \$\ | Application                   |                                       |        |
| Android Options Android Package Signing Build Build Events Reference Paths Application name:  Application icon:   Application icon:  Application theme:  @style/MainTheme Version number:  1 Version name:  1.0 Install location: Prefer Internal Version name:  Android 5.0 (API Level 21 - Lollipop)  Target Android version: Android 9.0 (API Level 28 - Pie)  Required permissions:  BROADCAST_STICKY BROADCAST_STICKY BROADCAST_STICKY BROADCAST_STICKY CALL_PRIVILEGED CAPTURE_SAUDIO_OUTPUT CAPTURE_SAUDIO_OUTPUT CAPTURE_SAUDIO_OUTPUT CAPTURE_SAUDIO_OUTPUT CAPTURE_SAUDIO_OUTPUT CAPTURE_SCURE_VIDEO_OUTPUT                                                                                                    | Android Manifest              | Configuration: N/A Viattorm: N/A      |        |
| Android Package Signing Build Build Events Reference Paths Application theme:                                                                                                    | Android Options               | Application party                     |        |
| Build       Package name:         Build Events       com.companyname.xamarinformsdataman         Reference Paths       Application theme:         Østyle/MainTheme       Image: Companyname.xamarinformsdataman         Version number:       1         1       Image: Companyname.xamarinformsdataman         Version number:       1         1       Image: Companyname.xamarinformsdataman         Version number:       1         1       Image: Companyname.xamarinformsdataman         Version number:       1         1       Image: Companyname.xamarinformsdataman         Version number:       1         1       Image: Companyname.xamarinformsdataman         Version name:       1         1.0       Install location:         Prefer Internal       Version:         Android 9.0 (API Level 21 - Lollipop)       Version:         Android 9.0 (API Level 22 - Dollipop)       Version:         BROADCAST_STICKY       BROADCAST_STICKY         BROADCAST_STICKY       BROADCAST_WAP_PUSH         CAPTURE_AUDIO_OUTPUT       CAPTURE_SECURE_VIDEO_OUTPUT         CAPTURE_AUDIO_OUTPUT       CAPTURE_SECURE_VIDEO_OUTPUT                                                                                                    | Android Package Signing       | XamarinFormsDataMan Android           |        |
| Build Events       Package name:         Reference Paths       com.companyname.xamarinformsdataman         Application icon:          @style/MainTheme          @style/MainTheme          Version number:       1         1          Version name:       1.0         Install location:          Prefer Internal          Minimum Android version:          Android 5.0 (API Level 21 - Lollipop)          Target Android version:          Android 9.0 (API Level 23 - Pie)          Required permissions:          BROADCAST_STICKY          BROADCAST_STICKY          BROADCAST_STICKY          CALL_PRIVIEGED          CALL_PRIVIEGED          CALL_PRIVIEGED          CAPTURE_AUDIO_OUTPUT          CAPTURE_SECURE_VIDEO_OUTPUT          CAPTURE_SECURE_VIDEO_OUTPUT          CAPTURE_SECURE_VIDEO_OUTPUT                                                                                                    | Build                         |                                       |        |
| Reference Paths         Application icon:                                                                                                    | Build Events                  | rackage name:                         |        |
| Application icon:  Application theme:                                                                                                    | Reference Paths               |                                       |        |
| Application theme:                                                                                                    |                               | Application icon:                     |        |
| Application theme:    @style/MainTheme   Version number:   1   1   Version name:   1.0   Install location:   Prefer Internal   Minimum Android version:   Android 5.0 (API Level 21 - Lollipop)   Target Android version:   Android 9.0 (API Level 28 - Pie)   Required permissions:   BROADCAST_STICKY   BROADCAST_STICKY   BROADCAST_STICKY   CALL_PHONE   CALL_PHONE   CALL_PHONE   CAPTURE_AUDIO_OUTPUT   CAPTURE_SECURE_VIDEO_OUTPUT                                                                                                    |                               |                                       | $\sim$ |
| Image: Style/MainTheme         Version number:         1         Version name:         1.0         Install location:         Prefer Internal         Minimum Android version:         Android 5.0 (API Level 21 - Lollipop)         Target Android version:         Android 9.0 (API Level 28 - Pie)         Required permissions:         Image: BROADCAST_STICKY         BROADCAST_STICKY         BROADCAST_STICKY         CALL_PRIVILEGED         CALL_PRIVILEGED         CAPTURE_AUDIO_OUTPUT         CAPTURE_SECURE_VIDEO_OUTPUT                                                                                                    |                               | Application theme:                    |        |
| Version number:          1         Version name:         1.0         Install location:         Prefer Internal         Minimum Android version:         Android 5.0 (API Level 21 - Lollipop)         Target Android version:         Android 9.0 (API Level 28 - Pie)         Required permissions:         BROADCAST_STICKY         BROADCAST_WAP_PUSH         CALL_PRIVILGED         CALL_PRIVILEGED         CAMERA         CAPTURE_SECURE_VIDEO_OUTPUT         CAPTURE_SECURE_VIDEO_OUTPUT                                                                                                    |                               | @style/MainTheme                      |        |
| 1         Version name:         1.0         Install location:         Prefer Internal         Minimum Android version:         Android 5.0 (API Level 21 - Lollipop)         Target Android version:         Android 9.0 (API Level 28 - Pie)         Required permissions:         BROADCAST_STICKY         BROADCAST_STICKY         CALL_PHONE         CALL_PRIVILEGED         CALL_PRIVILEGED         CAPTURE_SECURE_VIDEO_OUTPUT         CAPTURE_SECURE_VIDEO_OUTPUT                                                                                                    |                               | Version number:                       |        |
| Version name:          1.0         Install location:         Prefer Internal         Minimum Android version:         Android 5.0 (API Level 21 - Lollipop)         Target Android version:         Android 9.0 (API Level 28 - Pie)         Required permissions:         BROADCAST_STICKY         BROADCAST_STICKY         CALL_PHONE         CALL_PRIVILEGED         CALL_PRIVILEGED         CAPTURE_AUDIO_OUTPUT         CAPTURE_SECURE_VIDEO_OUTPUT                                                                                                    |                               | 1                                     |        |
| Version name:          1.0         Install location:         Prefer Internal         Minimum Android version:         Android 5.0 (API Level 21 - Lollipop)         Target Android version:         Android 9.0 (API Level 28 - Pie)         Required permissions:         BROADCAST_STICKY         BROADCAST_STICKY         BROADCAST_WAP_PUSH         CALL_PHONE         CALL_PHONE         CAPTURE_AUDIO_OUTPUT         CAPTURE_SECURE_VIDEO_OUTPUT         CAPTURE_SECURE_VIDEO_OUTPUT                                                                                                    |                               |                                       |        |
| I.U Install location: Prefer Internal  Minimum Android version: Android 5.0 (API Level 21 - Lollipop)  Target Android version: Android 9.0 (API Level 28 - Pie)  Required permissions: BROADCAST_STICKY BROADCAST_STICKY BROADCAST_WAP_PUSH CALL_PHONE CALL_PRIVILEGED CALL_PRIVILEGED CAPTURE_SECURE_VIDEO_OUTPUT CAPTURE_SECURE_VIDEO_OUTPUT CAPTURE_SECURE_VIDEO_OUTPUT                                                                                                    |                               | Version name:                         |        |
| Install location:   Prefer Internal   Minimum Android version:   Android 5.0 (API Level 21 - Lollipop)   Target Android version:   Android 9.0 (API Level 28 - Pie)   Required permissions:   BROADCAST_STICKY   BROADCAST_STICKY   BROADCAST_WAP_PUSH   CALL_PHONE   CALL_PHONE   CALL_PRIVILEGED   CAMERA   CAPTURE_SECURE_VIDEO_OUTPUT   CAPTURE_SECURE_VIDEO_OUTPUT                                                                                                    |                               | 1.0                                   |        |
| Prefer Internal          Minimum Android version:       Android 5.0 (API Level 21 - Lollipop)          Target Android version:       Android 9.0 (API Level 28 - Pie)          Required permissions:           BROADCAST_STICKY           BROADCAST_WAP_PUSH           CALL_PHONE           CALL_PRIVILEGED           CAPTURE_SECURE_VIDEO_OUTPUT           CAPTURE_SECURE_VIDEO_OUTPUT                                                                                                    |                               | Install location:                     |        |
| Minimum Android version:<br>Android 5.0 (API Level 21 - Lollipop) ~<br>Target Android version:<br>Android 9.0 (API Level 28 - Pie) ~<br>Required permissions:<br>BROADCAST_STICKY<br>BROADCAST_STICKY<br>BROADCAST_WAP_PUSH<br>CALL_PHONE<br>CALL_PHONE<br>CALL_PHONE<br>CALL_PRIVILEGED<br>CAPTURE_AUDIO_OUTPUT<br>CAPTURE_SECURE_VIDEO_OUTPUT                                                                                                    |                               | Prefer Internal                       | ~      |
| Android 5.0 (API Level 21 - Lollipop)                                                                                                    |                               | Minimum Android version:              |        |
| Target Android version:<br>Android 9.0 (API Level 28 - Pie)                                                                                                    |                               | Android 5.0 (API Level 21 - Lollipop) | ~      |
| Target Android version:<br>Android 9.0 (API Level 28 - Pie)                                                                                                    |                               |                                       |        |
| Android 9.0 (API Level 28 - Pie)                                                                                                    |                               | Target Android version:               |        |
| Required permissions:                                                                                                    |                               | Android 9.0 (API Level 28 - Pie)      | ~      |
| □ BROADCAST_STICKY<br>□ BROADCAST_WAP_PUSH<br>□ CALL_PHONE<br>□ CALL_PRIVILEGED<br>□ CAPTURE_AUDIO_OUTPUT<br>□ CAPTURE_SECURE_VIDEO_OUTPUT                                                                                                    |                               | Required permissions:                 |        |
| BROADCAST_STICKY BROADCAST_WAP_PUSH CALL_PHONE CALL_PRIVILEGED CAMERA CAPTURE_AUDIO_OUTPUT CAPTURE_SECURE_VIDEO_OUTPUT                                                                                                    |                               |                                       |        |
| □ BROADCAST_STICKT<br>□ BROADCAST_WAP_PUSH<br>□ CALL_PHONE<br>□ CALL_PRIVILEGED<br>✓ CAMERA<br>□ CAPTURE_AUDIO_OUTPUT<br>□ CAPTURE_SECURE_VIDEO_OUTPUT                                                                                                    |                               |                                       |        |
| CALL_PHONE CALL_PRIVILEGED CAMERA CAPTURE_AUDIO_OUTPUT CAPTURE_SECURE_VIDEO_OUTPUT                                                                                                    |                               | BROADCAST_WAP_PUSH                    |        |
| CALL_PRIVILEGED                                                                                                    |                               |                                       |        |
|                                                                                                    |                               |                                       |        |
|                                                                                                    |                               |                                       |        |
|                                                                                                    |                               |                                       |        |
|                                                                                                    |                               |                                       | ~      |

We should do same for iOS platform specific project. Open your **Info.plist** file and set some project properties for your needs (app name, deployment target, etc..)

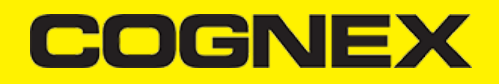

| Info.plist +⊨ ×     |                           |               |             |                   |   |
|---------------------|---------------------------|---------------|-------------|-------------------|---|
| Application         | /isual Assets Capabilitie | s Advanced    | i           |                   |   |
| Application Name:   | XamarinFormsDataMan       |               |             |                   |   |
| Bundle Identifier:  | com.companyname.Xamarin   | FormsDataMan  |             |                   |   |
| Version:            |                           |               |             |                   |   |
| Build:              | 1.0                       |               |             |                   |   |
| Deployment Target:  | 10.0                      |               |             |                   | • |
| Main Interface:     | (not set)                 |               |             |                   | * |
| Devices:            | Universal                 |               |             |                   |   |
| Device Orientation: |                           | ·             |             |                   |   |
| benee onemation     |                           |               |             |                   |   |
|                     | Portrait V                | andscape Left | Upside Down | ✓ Landscape Right |   |
| Status Bar Style:   | Default                   |               |             |                   | • |
|                     | Hide status bar           |               |             |                   |   |
|                     | Requires full screen      |               |             |                   |   |
|                     | Supports multiple window  | s             |             |                   |   |

and make sure to add **Camera permission.** In Visual Studio there is no options to add this permission from here. You need to open your **Info.plist** file in some text editor and add these lines:

```
<key>NSCameraUsageDescription</key>
<string>Camera used for scanning</string>
```

If you use MX Device as reader device add this protocols in Info.plist:

```
<key>UISupportedExternalAccessoryProtocols</key>
<array>
<string>com.cognex.dmcc</string>
<string>com.demo.data</string>
</array>
```

and please check this section before uploading your app on the App Store: Getting your MX Mobile Terminal Enabled App into the App Store

# **Reference cmbSDK**

We published our SDK as nuget package on <u>https://www.nuget.org</u>. Please install <u>Cognex.cmbSDK.XamarinForms</u> nuget package inside this solution. Select all three projects when you install the package.

# COGNEX

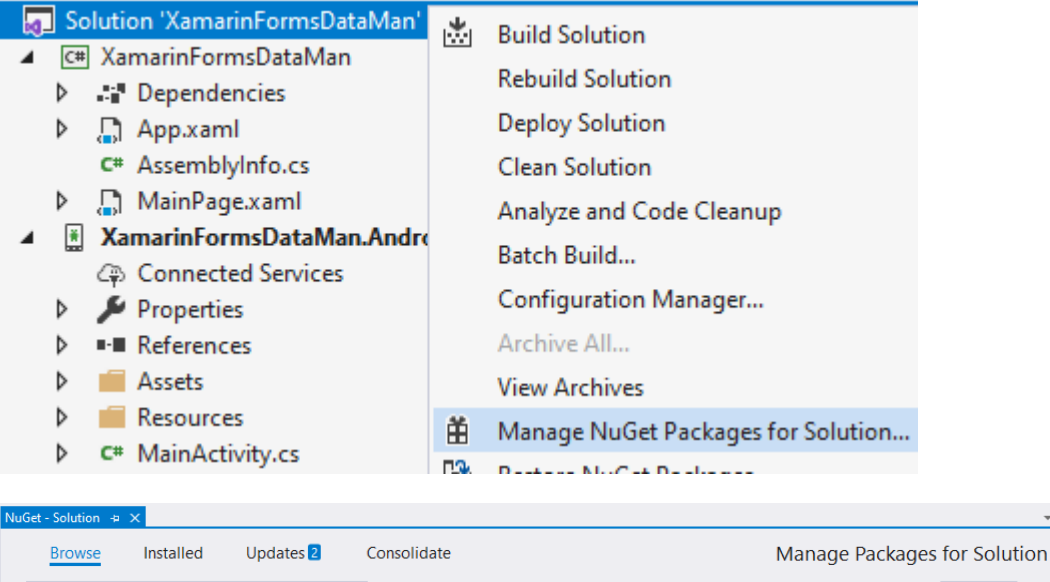

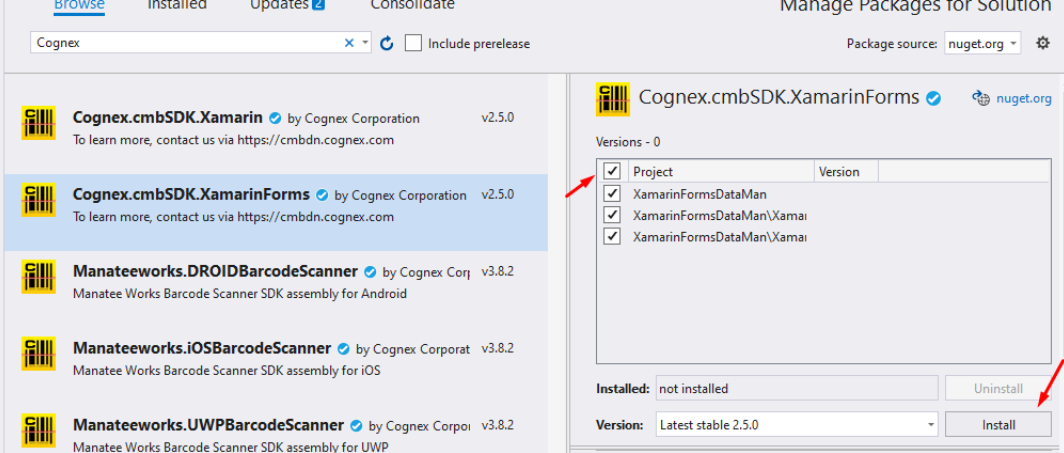

**Note:** If you used local XamarinDataManLibrary.dll so far, and now you want to update the SDK, please first remove reference to XamarinDataManLibrary.dll in platform specific projects and than install the nuget package. Also if you don't have any custom code in ScannerConstrol.cs classes you can remove them from all three projects, because this view renderer is now included in the nuget package as well.

If you plan to use your application on devices with iOS lower than 12.2 extra steps are required:

- Add Swift dylib dependencies for runtime support. Starting from iOS 12.2 and Swift 5.1, the language became ABI (application binary
  interface) stable and compatible. That's why any application targeting a lower iOS version needs to include Swift dylibs dependencies
  used by the framework. Use the <u>SwiftRuntimeSupport NuGet package</u> to automatically include required dylib dependencies into the
  resulting application package.
- Add **SwiftSupport** folder with signed dylibs, which is validated by the AppStore during the uploading process. The package should to be signed and distributed to the AppStore connect using Xcode tools, otherwise, it will be automatically rejected.

Note: This package works only on real devices. You won't be able to test your application on simulators with an iOS version lower than 12.2.

#### Licensing the SDK

To use cmbSDK for barcode scanning with a mobile device without an MX mobile terminal, you need to install a license key. If the license key is missing, asterisks will appear instead of scanned results.

Contact your Cognex Sales Representative for information on how to obtain a license key, including 30-day trial licenses.

If you obtain cross platform license (one license for both platforms) implement an activation directly from the code when you create camera scanner:

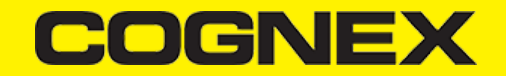

```
// Create a camera scanner (for either the built-in camera or an MX-100)
   11
   // NOTE: if we are connecting to a MX-100 (cameraMode == ScannerCameraMode.ActiveAimer) then
           no license key is needed. However, if we're scanning using the built-in camera
   11
   11
           of the mobile phone or tablet, then the SDK requires a license key. Refer to
   //
           the SDK's documentation on obtaining a license key as well as the methods for
   11
           passing the key to the SDK (in this example, we're relying on an entry in
   11
           plist.info and androidmanifest.xml--there are also DeviceCamera methods where it can be passed
   11
           as a parameter).
   //****
                                   scannerControl.GetPhoneCameraDevice(param_cameraMode, ScannerPreviewOption.Defaults, true, "SDK_KEY");
}
```

Otherwise if you have different keys (key for iOS only and key for Android only) add these keys inside AndroidManifest.xml or Info.plist files.

For Android add the following line in the AndroidManifest.xml file of your application under the application tag:

```
<application>
.....
<meta-data android:name="MX_MOBILE_LICENSE"
android:value="YOUR_MX_MOBILE_LICENSE"/>
</application>
```

For iOS add it as a key with a value in the project specific Info.plist file:

```
<key>MX_MOBILE_LICENSE</key>
<string>Your license key</string>
```

#### Implementing SDK

- 1. When you build your UI considering that if you want to show partial screen you need to set size on **scannerControl** that represent the reader device and when you create camera scanner in constructor send **false** as input parameter for **fullScreen**. If you want to use full screen preview don't need to set any size on **scannerControl** and in constructor send **true** as input parameter for **fullScreen** (like in our sample app).
- 2. Set up the following event handlers to monitor the connection state of the scannerControl and receive information about the read code:

```
// This is called when a MX-1xxx device has became available (USB cable was plugged, or MX device was turned on),
// or when a MX-1xxx that was previously available has become unavailable (USB cable was unplugged, turned off due to i
public void OnAvailabilityChanged(object sender, ScannerAvailability availability)
{
    ClearResult();
    if (availability == ScannerAvailability.Available)
    {
        ConnectToScannerDevice();
    3
    else if (availability == ScannerAvailability.Unavailable)
    {
        DisplayAlert("Device became unavailable", null, "OK");
    }
}
// The connect method has completed, here you can see whether there was an error with establishing the connection or no
// (args: ScannerExceptions exception, string errorMessage)
public void OnConnectionCompleted(object sender, object[] args)
    // If we have valid connection error param will be null,
    // otherwise here is error that inform us about issue that we have while connecting to scanner
    if ((ScannerExceptions)args[0] != ScannerExceptions.NoException)
```

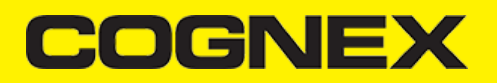

```
{
        // ask for Camera Permission if necessary (android only, for iOS we handle permission from SDK)
        if ((ScannerExceptions)args[0] == ScannerExceptions.CameraPermissionException)
            RequestCameraPermission();
        else
        {
            Debug.WriteLine(args[1].ToString());
            UpdateUIByConnectionState(ScannerConnectionStatus.Disconnected);
        }
   }
}
// This is called when a connection with the scanner has been changed.
// The scanner is usable only in the "Connected" state
public void OnConnectionStateChanged(object sender, ScannerConnectionStatus status)
{
    ClearResult();
    if (status == ScannerConnectionStatus.Connected)
    {
        // We just connected, so now configure the device how we want it
        ConfigureScannerDevice();
    }
    isScanning = false;
    UpdateUIByConnectionState(status);
}
// This is called after scanning has completed, either by detecting a barcode, canceling the scan by using the on-scree
public void OnReadResultReceived(object sender, List<ScannedResult> results)
{
    ClearResult();
    foreach (ScannedResult item in results)
        scanResults.Add(item);
    isScanning = false;
    btnScan.Text = "START SCANNING";
}
```

#### 3. Create scanner device

# Using the MX Reader

Initialize a scanner device object for MX readers using the following factory method:

The availability of the MX mobile terminal can change when the device turns on or off, or if the USB cable gets connected or disconnected. You can handle those changes using the following method from *AvailabilityChanged* event handler:

public void OnAvailabilityChanged(ScannerAvailability args)

# Using the Camera Reader

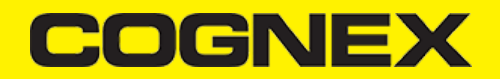

You are recommended to use an MX mobile terminal to scan barcodes. However, cmbSDK also supports using the built-in camera of a mobile device. This includes the support of optional external aimers or illumination, and the customization of the live-stream preview's appearance.

To scan barcodes using the built-in camera of a mobile device, initialize the *scanner device* object using the *scannerControl.GetPhoneCameraDevice* method. The camera reader has several options when initialized. The following parameters are required:

- CameraMode
- PreviewOption
- FullScreen
- RegistrationKey

The ScannerCameraMode parameter is of type ScannerCameraMode enum and it accepts one of the values listed in the following table.

These modes provide the following default settings for the scanner:

- The zoom feature is available and a button to control it is visible on the live-stream preview (if displayed).
- The simulated hardware trigger (volume control buttons) is disabled.
- When StartScanning() is called, the decoding process is started.

Based on the selected mode, additional illumination options and behaviors are set, also listed in the table.

| VALUE                         | DESCRIPTION                                                                                                    | ILLUMINATION                                                                                                    | LIVE-<br>STREAM<br>PREVIEW |  |
|-------------------------------|----------------------------------------------------------------------------------------------------|----------------------------------------------------------------------------------------------------|----------------------------|--|
| NoAimer                       | Initializes the reader to use a<br>live-stream preview on the<br>mobile device screen so the<br>user can position the barcode<br>within the camera's field of | Illumination is<br>available and a<br>button to control it is<br>visible on the live-<br>stream preview.                                                                                                    | Displayed                  |  |
|                               | view for detection and<br>decoding. Use this mode if the<br>mobile device does not have<br>an aiming accessory.                                               | If commands are<br>sent to the reader for<br>aimer control, they<br>are ignored.                                                                                                    |                            |  |
|                               |                                                                                                    | Illumination is not<br>available, and the<br>live-stream preview<br>does not have an<br>illumination button.                                                                                                    |                            |  |
| PassiveAimer                  | passive aimer. No live-stream<br>preview is available on the<br>device screen in this mode,<br>since an aiming pattern is<br>projected.                       | If commands are<br>sent to the reader for<br>illumination control,<br>they are ignored<br>because it is<br>assumed in this<br>mode that the built-in<br>LED of the mobile<br>device is being used<br>for the aimer. | Not<br>Displayed           |  |
| ActiveAimer<br>(for iOS only) | The live-stream preview will<br>not be displayed when the<br><b>StartScanning()</b> method is<br>called by default.                                           | Illumination is<br>available, if a<br>preview option for<br>camera preview is<br>enabled, the<br>illumination control<br>button is available<br>too .                                                               | Not<br>Displayed           |  |
|                               |                                                                                                    | Illumination or aimer<br>control commands<br>are accepted .                                                                                                    |                            |  |

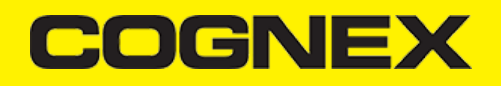

| VALUE       | DESCRIPTION                                                                                                    | ILLUMINATION                                                                                                | LIVE-<br>STREAM<br>PREVIEW |
|-------------|----------------------------------------------------------------------------------------------------|----------------------------------------------------------------------------------------------------|----------------------------|
|             | Initializes the reader to use the                                                                                                    | The front camera is used.                                                                                   |                            |
| FrontCamera | front camera of the mobile<br>device, if available. Use this<br>configuration with care<br>because most front facing<br>cameras do not have auto<br>focus and illumination, and | Illumination is not<br>available and the<br>live-stream preview<br>does not have an<br>illumination button. | Displayed                  |
|             | provide significantly lower<br>resolution images. Illumination<br>is not available in this mode.                                                                                | If commands are<br>sent to the reader for<br>aimer or illumination<br>control, they are<br>ignored.         |                            |

The ScannerPreviewOption parameter is of type ScannerPreviewOption enum, and is used to change the reader's default values or override defaults derived from the selected ScannerCameraMode. You can specify the following options:

Г

| VALUE                            | DESCRIPTION                                                                                                    |
|----------------------------------|----------------------------------------------------------------------------------------------------|
| Defaults                         | Accept all defaults set by the CameraMode.                                                                                                    |
| NoZoomButton                     | Hides the zoom button on the live-stream preview, preventing the user from adjusting the zoom of the mobile device camera.                                                                                                    |
| NollluminationButton             | Hides the illumination button on the live-stream preview, preventing the user from toggling the illumination.                                                                                                    |
| HardwareTrigger                  | Enables a simulated hardware trigger (the volume down<br>button) for starting scanning on the mobile device. This button<br>only starts scanning when pressed, it does not need to be held<br>like a purpose-built scanner's trigger, and pressing it a second<br>time does not stop the scanning process.                  |
| Paused                           | If using a live-stream preview, the preview is displayed when<br>the <i>startScanning()</i> method is called, but the reader does not<br>start decoding until the user presses the on-screen button to<br>start the scanning process.                                                                                       |
| AlwaysShow                       | Forces a live-stream preview to be displayed even if an aiming<br>mode is selected (for example CameraMode ==<br>PASSIVE_AIMER).                                                                                                    |
| PessimisticCaching               | Uses the device camera in higher resolution, changing the default 1280x720 resolution to 1920x1080 on devices that support it, and to the default resolution on devices that do not support it. This can help with scanning small barcodes, but increases the decoding time as there is more data to process in each frame. |
| HighResolution<br>(for iOS only) | Use the device camera in higher resolution to help with scanning small barcodes, but slow decode time. The option sets resolution to $1920 \times 1080$ on devices that support it, and the default one on devices that do not. The default resolution is $1280 \times 720$ .                                               |
| HighFrameRate                    | Uses the device's camera in 60 FPS instead of the default 30 FPS to provide a smoother camera preview.                                                                                                    |

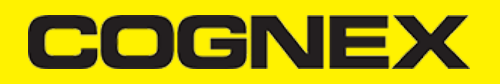

| VALUE           | DESCRIPTION                        |
|-----------------|------------------------------------|
| ShowCloseButton | Show close button in partial view. |

If the FullScreen parameter is set true, a full screen preview is used, otherwise partial screen preview is in use.

The RegistrationKey (optional) parameter is used to license your SDK with license key that you have

#### Examples:

Create a reader with no aimer and a full screen live-stream preview:

scannerControl.GetPhoneCameraDevice(ScannerCameraMode.NoAimer, ScannerPreviewOption.Defaults, true);

Create a reader with no aimer, no zoom button, and using a simulated trigger:

scannerControl.GetPhoneCameraDevice(ScannerCameraMode.NoAimer, ScannerPreviewOption.NoZoomButton | ScannerPreviewOption.Har

# **Requesting Camera Permission for Phone Camera Scanner (for Android only)**

From Android 6.0 and above you need to request permission from the user to access the built-in camera of the mobile device.

If the camera cannot be opened due to permission issues, the OnConnectionCompleted(sender, args) callback contains a ScannerException in the args parameter. You can check for this exception type and request permission.

```
public void OnConnectionCompleted(object sender, object[] args)
{
    // If we have valid connection error param will be null,
    // otherwise here is error that inform us about issue that we have while connecting to scanner
    if ((ScannerExceptions)args[0] != ScannerExceptions.NoException)
    {
        // ask for Camera Permission if necessary (android only, for iOS we handle permission from SDK)
        if ((ScannerExceptions)args[0] == ScannerExceptions.CameraPermissionException)
        RequestCameraPermission();
    }
}
```

If camera permission is granted you can try to connect on scanner device again:

```
private async void RequestCameraPermission()
{
    var result = await Permissions.RequestAsync<Permissions.Camera>();
    // Check result from permission request. If it is allowed by the user, connect to scanner
    if (result == PermissionStatus.Granted)
    {
        scannerControl.Connect();
    }
    else
    {
        if (Permissions.ShouldShowRationale<Permissions.Camera>())
        {
            if (await DisplayAlert(null, "You need to allow access to the Camera", "OK", "Cancel"))
    }
}
```

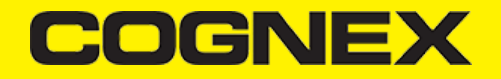

| } |  |
|---|--|
| } |  |
| 3 |  |
| J |  |

# **Connecting to the Device**

Before connecting, set the OnAvailabilityChanged, ConnectionStateChanged and ConnectionCompleted event handlers.

```
public void OnAvailabilityChanged(object sender, ScannerAvailability availability)
public void OnConnectionStateChanged(object sender, ScannerConnectionStatus status)
public void OnConnectionCompleted(object sender, object[] args)
```

#### Invoke the connect method after initializing the ScannerDevice.

```
// Before the scanner can be configured or used, a connection needs to be established
private void ConnectToScannerDevice()
{
    scannerControl.Connect();
}
```

Event handlers that we set before will be called with new ScannerDevice status information.

# **Configuring MX Mobile Terminals**

The MX family of mobile terminals provides sophisticated device configuration and management including saved configurations on the device. MX devices come Cognex preconfigured with most symbologies and features ready to use.

If you would like a custom configuration, reconfigure through DataMan Setup Tool, or the Cognex Quick Setup. Both tools distribute saved configurations easily to multiple devices for simple configuration management.

The mobile application is able to configure the MX device giving you the option to:

- · have multiple scanning applications, each of which requiring a different set of device settings
- · create your own options in a "known" state, even though the device has been pre-configured correctly

# **Built-in Camera**

The cmbSDK employs a default set of options for barcode reading with the built-in camera of the mobile device. However, there are two important differences to keep in mind:

- The cmbSDK does not implement saved configurations for the built-in camera reader. Every time an application using the camera reader starts defaults are used automatically.
- The cmbSDK does not enable symbologies by default. The application programmer enables all barcode symbologies to scan in your
  application. The requisite for enabling only the needed symbologies explicitly, the application achieves most optimal scanning
  performance on the mobile device.

# MX-100 (for iOS only)

MX-100 is a device-case attachment for iPhones only that provides additional functionalities to the built-in camera such as aiming capabilities and better illumination control. Being a hybrid of an MX device and a built in scanner, the MX-100 has settings for aimer intensity, illumination

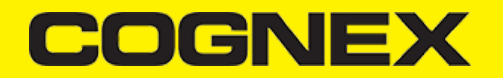

intensity, and aimer modulation stored on the device, while the rest of the settings, like symbologies settings, are stored in the cmbSDK. See the *MX-100 User Guide* for more information.

Here are a few things to keep in mind when using an MX-100 device:

- The MX-100 does not require a license to use the device camera, optionally a free licence can be generated for tracking purposes.
- MX-100 comes pre-configured and the cmbSDK has the following symbologies enabled by default:
  - Code 39
  - Code 128
  - Databar
  - PDF417
  - QR
  - UPC/EAN
- The cmbSDK is extended with a cache mechanism to strengthen optical communication with MX-100. The cache stores all MX-100
  settings and it is transparent and available in cmbSDK. Initializing and updating of the cache is the responsibility of cmbSDK. There are
  different caches for different settings:
  - *Persistent cache*: Settings/values that rarely change (if at all) and SDK can cache on the iPhone for an extended period of time. These items are the MX-100 Serial number, model number, and firmware version. The persistent cache is updated in every 7 days.
  - Session cache: Settings/values that may change while an application is using an MX-100 (not likely), but should be read from the MX-100 on SDK load/initial connection to the MX-100. These items are: Aimer intensity, Aimer modulation, Aimer timeout, Illumination intensity, and Illumination state.
     By default, the session cache will be maintained optimistically for the best performance. The SDK assumes that another application is not changing the settings of the aimer, the SDK only needs to read the aimer's settings one time, when the initial connection is established.

**NOTE**: If another application changes the aimer settings the cache may become out of sync with the aimer. In such a case the cmbSDK gives the possibility to handle the Session cache *pessimistically* where the aimer's configuration is loaded each time the application is resumed. This behavior is accomplished by adding an option flag to the camera connector: **PreviewOption.PessimisticCaching**.

## **Enabling Symbologies**

CmbSDK does not enable any symbologies by default for barcode reading with the built-in camera of the mobile device. You must enable all barcode symbologies your application needs to scan to achieve optimal scanning performance.

Individual symbologies can be enabled using the following method of the ScannerControl class:

public void SetSymbologyEnabled(Symbology symbology, bool enable)

All symbologies used for the symbology parameter in this method can be found in Symbology enum.

#### Examples

// Explicitly enable the symbologies we need scannerControl.SetSymbologyEnabled(Symbology.Datamatrix, true); scannerControl.SetSymbologyEnabled(Symbology.C128, true);

You can also use the same method to disable symbologies:

// Explicitly disable symbologies we know we don't need
scannerControl.SetSymbologyEnabled(Symbology.Codabar, false);

You can implement SymbologyEnabled event handler to check the result of the symbology change:

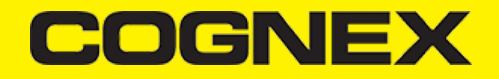

# **Illumination Control**

If your scanner device is equipped with illumination lights, you can control them using this DMCC:

```
scannerControl.SendCommand("SET LIGHT.INTERNAL-ENABLE ON");
```

You can control lights while scanning preview is active, or if you send this DMCC before starting the scanner you will set the initial value for lights.

Not all devices and device modes support illumination control.

# **Camera Zoom Settings**

If the built-in camera of a mobile device is used as the reader device, you can configure zoom levels and how they are used. There are three zoom levels:

- normal: not zoomed (100%)
- level 1 zoom (150% on Android by default)
- level 2 zoom (300% on Android by default)

The SET CAMERA.ZOOM-PERCENT [100-MAX] [100-MAX] command is for configuring how far the two levels zoom in percentage. 100 is not zoomed and MAX (goes up to 1000) zooms as far as the device is capable of. The first argument is used for setting level 1 zoom, and the second for level 2 zoom.

You can check the current zoom setting with the GET CAMERA.ZOOM-PERCENT command, which returns two values: level 1 and level 2 zoom.

#### Example

scannerControl.SendCommand("SET CAMERA.ZOOM-PERCENT 250 500");

**Note:** The camera needs to be started within cmbSDK at least once to have a valid maximum zoom level. It means that if you set the zoom level to 1000 and the device can only go up to 600, the *GET CAMERA.ZOOM-PERCENT* command returns 1000 as long as camera is not opened, but it returns 600 afterwards.

GET/SET CAMERA.ZOOM 0-2 is another command that sets the zoom level or returns the actual setting. Possible values for the SET command are:

- 0 normal (not zoomed)
- 1 level 1 zoom
- 2 level 2 zoom

You can call this command before or even during scanning, and the zoom goes up to the configured level. If scanning is finished, the value is reset to normal behavior (0).

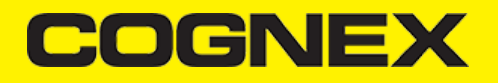

#### Example

scannerControl.SendCommand("SET CAMERA.ZOOM 2");

# **Camera Overlay Customization**

When using the mobile device's camera, cmbSDK allows you to see the camera preview inside a preview container or in full screen. This preview also contains a customizable overlay. The cmbSDK camera overlay features buttons for zooming, flashing and closing the scanner, and a progress bar indicating the scan timeout.

To use the legacy camera overlay originally used in cmbSDK v2.0.x and ManateeWorks SDK, use this before initializing the ScannerDevice:

private void CreateScannerDevice()
{
 if (param\_deviceClass == ScannerDevice.PhoneCamera)
 {
 scannerControl.SetOverlay(ScannerOverlay.LEGACY);
 scannerControl.GetPhoneCameraDevice(ScannerCameraMode.NoAimer, ScannerPreviewOption.Defaults, true);
 }

The customization of the legacy camera overlay is limited, so it is recommended to use the cmbSDK overlay.

When using the cmbSDK overlay:

 Copy the layout files from the Resources/Android/layout directory into your Android platform specific project and modify them. Use cmb\_scanner\_partial\_view.xml if scanning is started inside a container (partial view), and use cmb\_scanner\_view.xml if scanning is started in full screen. Same for iOS, copy the xib files from the Resources/iOS directory into your iOS platform specific project and modify them. Use CMBScannerPartialView.xib if scanning is started inside a container (partial view), and use CMBScannerView.xib if

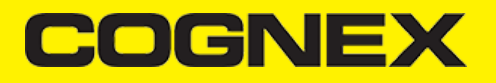

# scanning is started in full screen.

|           | SeamlerControlles             |
|-----------|-------------------------------|
| 🔺 🖌 🧾 🗶 🔺 | marinFormsDataMan.Android     |
| (Ap       | Connected Services            |
| Þ 🖬 🎾     | Properties                    |
| ▶ ■-■     | References                    |
|           | Assets                        |
| - 4 🛋     | Resources                     |
|           | 🛑 drawable                    |
| ⊳         | 🛑 drawable-hdpi               |
| ⊳         | 🛑 drawable-mdpi               |
| ⊳         | 🛑 drawable-xhdpi              |
| ⊳         | 🛑 drawable-xxhdpi             |
| ⊳         | 🛑 drawable-xxxhdpi            |
|           | 🛋 layout                      |
|           | 💭 cmb_scanner_partial_view.xm |
|           | 💭 cmb_scanner_view.xml        |
|           | a 🗋 Tabbar.axml               |
|           | a 🗋 Toolbar.axml              |
| ⊳         | 🛑 mipmap-anydpi-v26           |
| ⊳         | 🛑 mipmap-hdpi                 |
| ⊳         | 🛑 mipmap-mdpi                 |
| ⊳         | 🛑 mipmap-xhdpi                |
| Þ         | 🛑 mipmap-xxhdpi               |
| Þ         | 🛑 mipmap-xxxhdpi              |
| ⊳         | values                        |
| 6         | AboutResources.txt            |
| 6         | C* Resource.Designer.cs       |
| Þ ≘ C#    | MainActivity.cs               |
| ▷ a C#    | ScannerControl.cs             |
| 🔺 🖌 🟥 Xa  | marinFormsDataMan.iOS         |
| 4         | Connected Services            |
| Þ 🕯 🏓     | Properties                    |
|           | References                    |
| ⊳ L¦i     | Asset Catalogs                |
| ■·■       | Native References             |
|           | Resources                     |
| ▷ a C#    | AppDelegate.cs                |
|           | CMBScannerPartialView.xib     |
|           | CIVIBSCannerView.XIb          |
|           | Entitiements.plist            |
|           | Main an                       |
|           | ScopperCentrel co             |
| V         | ScannerControl.cs             |

2. Modify the layout and xib according to your needs. For example, you can change the sizes, positions or color of the views, remove views and add your own views, like an overlay image.

CmbSDK accesses the views it uses (zoom, flash, close buttons, the view used for drawing lines on the corners, and the progress bar) with the tag attribute. Do not change the tag attribute, otherwise cmbSDK cannot recognize the views and continues to function as if they are removed.

Both the cmbSDK and the legacy overlay allow you to change the images used on the zoom and flash buttons if your images have the same name as the names cmbSDK uses. You can find the images and names used in cmbSDK in the Resources/**drawable-mdpi** and **drawable-hdpi** directories for Android and Resources/**MWBScannerImages.xcassets** for iOS.

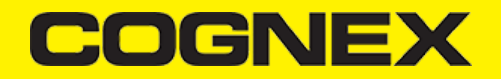

Both the cmbSDK and the legacy overlay allow you to change the color and width of the rectangle that is displayed when a barcode is detected. These changes need to be done inside ConfigureScannerDevice() method (after we have valid connection to scanner device).

#### Example:

private void ConfigureScannerDevice()
{
 scannerControl.SetLegacyOverlayLocationLine(255, System.Drawing.Color.Yellow, 6.0f, true);
...

# Advanced Configuration using DataMan Control Commands

Cognex scanning devices implement DataMan Control Commands (DMCC) for configuring and controlling the device. Every feature of the device can be controlled using this text-based language. The API provides a method for sending DMC commands to the device. Commands exist both for setting and querying configuration properties. DMC commands are same for all platforms and frameworks.

The <u>Appendix</u> includes the complete DMCC reference for the camera reader.

The DMCCs for MX mobile terminals and other supported devices can be found in their respective manuals available through Setup Tool.

The following examples show different DMCC sent to the device for more advanced configuration.

Examples

```
//Change the scan direction to omnidirectional
scannerControl.SendCommand("SET DECODER.1D-SYMBOLORIENTATION 0");
//Change live-stream preview's scanning timeout to 10 seconds
scannerControl.SendCommand("SET DECODER.MAX-SCAN-TIMEOUT 10");
```

You can also set ResponseReceived event handler to receive response from the send command:

```
// ResponseReceived listener after we send DMCC command (args: string payload, string error, string dmcc)
public void OnResponseReceived(object sender, object[] args)
{
    if ((string)args[1] != null)
        Debug.WriteLine("Failed to execute DMCC");
    else
        Debug.WriteLine("Response for " + (string)args[2] + ": " + (string)args[0]);
}
```

# **Resetting the Configuration**

NOTE: This section includes resetting to CmbSDK defaults and does not include instruction on resetting to factory defaults.

CmbSDK includes a method for resetting the device to its default settings. In case of an MX mobile terminal, the default setting are the saved configurations. In case of a built-in camera, the default settings are the defaults identified in the <u>Appendix</u>, where no symbologies are enabled.

To reset the device send this DMCC:

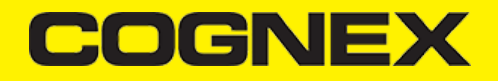

scannerControl.SendCommand("CONFIG.DEFAULT");

When using an MX mobile terminal, there are three states that we can distinguish:

- · Factory defaults
- Saved configuration: when there were different configurations set on the device and CONFIG.SAVE DMCC was called.
- Session configuration: when you make changes on the saved configuration, the changes are valid until the MX Mobile Terminal is rebooted. If it is rebooted, it has the saved configuration state.

## **Scanning Barcodes**

With a properly configured reader, you are ready to scan barcodes. This is simply accomplished by calling the **StartScanning()** method from your *scannerControl*. What happens next is based on the type of *ScannerDevice* and how it has been configured. Generally:

- If using an MX terminal, press a trigger button on the device to turn the scanner on and read a barcode.
- If using the camera reader, the cmbSDK starts the camera, displays the configured live-stream preview, and begins analyzing the frames from the video stream, looking for a configured barcode symbology.

Scanning stops under one of the following conditions:

- The reader found and decoded a barcode.
- The user released the trigger or pressed the stop button on the live-stream preview screen.
- The camera reader timed out without finding a barcode.
- The application program calls the **StopScanning()** method.

When a barcode is decoded successfully, you will receive a ScannedResult list in your ReadResultReceived event:

// This is called after scanning has completed, either by detecting a barcode, canceling the scan by using the on-screen bu
public void OnReadResultReceived(object sender, List<ScannedResult> results)

To simply display a ScannedResult after scanning a barcode:

```
public void OnReadResultReceived(object sender, List<ScannedResult> results)
{
    if (results.Count > 0)
    {
        ScannedResult readResult = results[0];
        lblCode.Text = readResult.ResultCode;
    }
}
```

## **Handling Disconnection**

#### 1. Disconnection:

There may be cases when a device disconnects due to low battery condition or manual cable disconnection. These cases can be detected in the *ConnectionStateChanged* event handler.

**Note:** The **OnAvailabilityChanged** method is also called when the device becomes physically unavailable. It means that the (re)connection is not possible. Always check the availability property of the *scanner device* object before trying to call the **Connect** method.

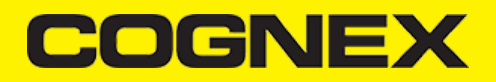

#### 2. Re-Connection:

After returning to your application from inactive state, the reader device remains initialized but not connected. There is no need for reinitializing the SDK but you need to re-connect. For iOS we are doing that in ScannerControl renderer while for Android need to be done manually when page is resumed:

| //  | When an page is disappeared, the connection to the scanning device needs                                                                       |
|-----|----------------------------------------------------------------------------------------------------|
| //  | to be closed; thus when we are resumed (Appear this page again) we                                                                             |
| //  | have to restore the connection (assuming we had one).                                                                                          |
| //  | This is used for android only.                                                                                                    |
| //  | For iOS we use Observer that is created in ScannerControl class in iOS platform specific project                                               |
| //- |                                                                                                    |
| if  | (Device.RuntimePlatform == Device.Android && await Permissions.CheckStatusAsync <permissions.camera>() == PermissionStatu</permissions.camera> |
| {   |                                                                                                    |
|     | ConnectToScannerDevice();                                                                                                    |
| }   |                                                                                                    |
|     |                                                                                                    |

# Migration from mwSDK to cmbSDK

## Difference between mwSDK and cmbSDK

The Manatee Works Barcode Scanner SDK has been fully integrated into the Cognex Mobile Barcode SDK (cmbSDK). Therefore, we are shifting our focus to the cmbSDK.

The good news is that the cmbSDK is backward compatible with the MW SDK. The cmbSDK simply adds a higher-level API to the scanning methods that utilize the camera of a smartphone or tablet. Or, you can continue to use the lower-level methods you have become familiar with in the Manatee Works SDK. Your account, login, license(s), and key(s) remain the same. If you do decide to program to the higher-level API, you will have the added benefit of your app(s) supporting the Cognex MX Series mobile barcode readers, and MX Series mobile terminals, with a single code base.

#### **Remove mwSDK**

To avoid collision between mwSDK and cbmSDK you need to remove reference that refer to old **MWBarcodeScanner.dll** file in your platform specific project.

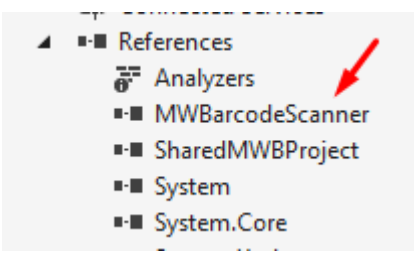

# Add cmbSDK

Next copy new XamarinDataManLibrary.dll file that contain cmbSDK in your platform specific project directory, and add new reference to that dll.

Please navigate to this url to check step by step how to integrate cmbSDK inside your Xamarin project.

After that please remove all API's and methods that you are using from mwSDK, and follow our guide from <u>here</u> to see how to implement cmbSDK in your project.

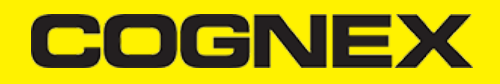

Here are some of the main differences in code between mwSDK and cmbSDK:

#### 1. Initialize, create and connect reader device

- Using mwSDK we don't have that **ReaderDevice** object and we use API methods from **BarcodeScanner** object to initialize decoder before starting the scanner process: set active codes, set scanning rect, set decoder level, register sdk, etc. When we use cmbSDK all this things are done in code behind with default values when we create ReaderDevice object. Here some of the settings can be set in constructor as input parameter and another one can be set/changed after we create and connect to reader device. Using cmbSDK not only creating reader device in enough to start scanning process, we also need to connect to reader device and set necessary callbacks that will handle response from connection state changed, availability, result received, etc.

#### 2. Start scanning process

- With mwSDK after we initialize decoder we are ready to start the scanning. There are two different methods for starting the scanner. One for partial view (where we can set size as input parameter) and one for full screen. Also we can choose if we want this methods to return object result or we will expect result in a callback function.

Using cmbSDK there is only one method to start the scanning process and comes from ReaderDevice object

(readerDevice.startScanning()). We can't start scanning process if we don't have valid connection to reader device. Here if we want to use full screen mode when we create reader device in constructor will send **null** as input parameter for previewContainer, or if we want to use partial view we must to create that container in our layout and send as input parameter. Result from scanning process will be received in onReadResultReceived callback function.

#### 3. Result received

- If we have successful read or we stop the scanning process and have no read, result object will be received in onReadResultReceived. In cmbSDK result object is more extended than in mwSDK. From that object we can read our barcode result, symbology, image from last frame, SVG result, etc.